# **Ez-Balance**

# 사용자 매뉴얼

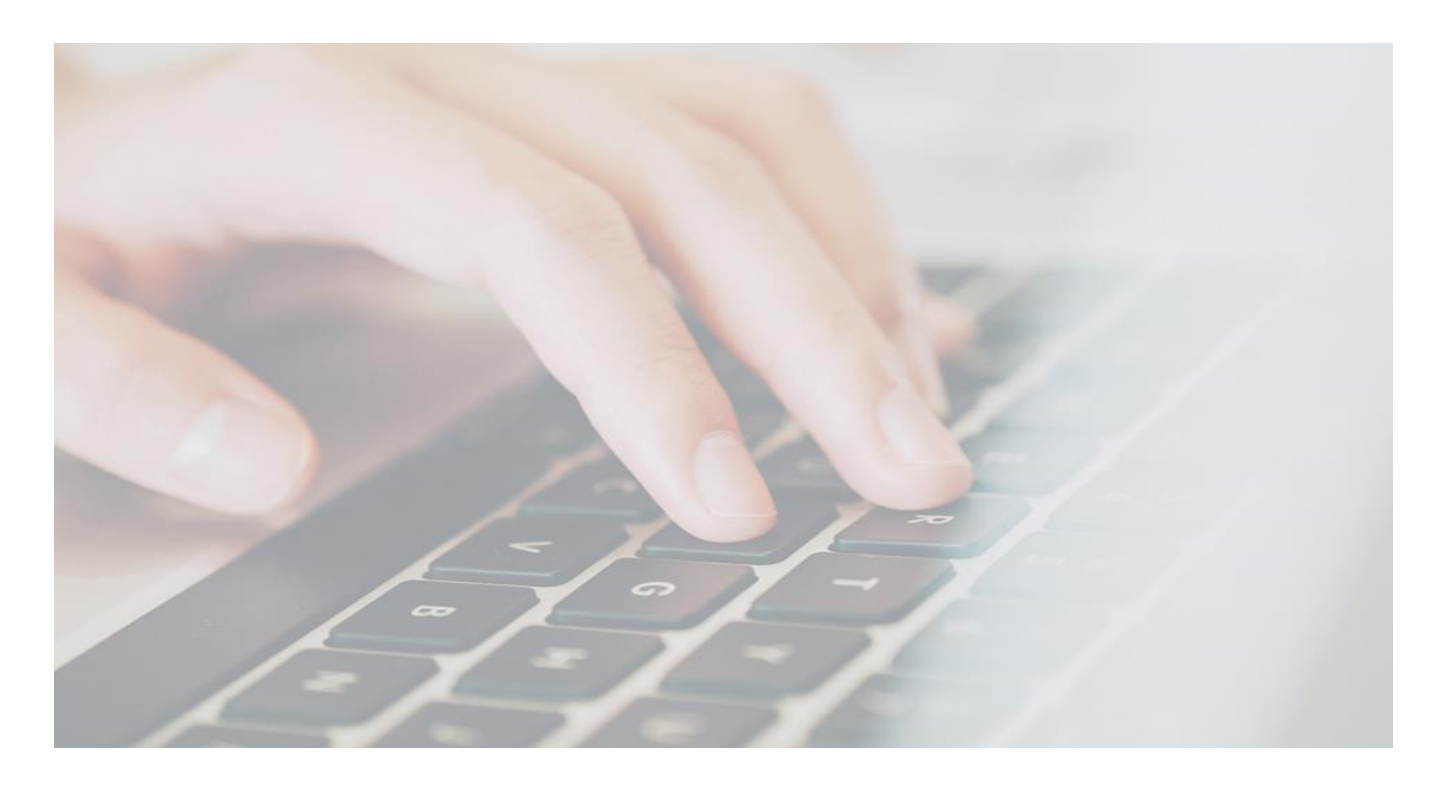

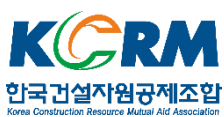

# 목 차

# I. 업무순서

# II. Ez-Balance 실무 활용

- 1. 착수 계약 관리
- 2. 계량 관리
- 3. 올바로 쩐송
- 4. 중간 처리
- 5. 대깡 관리
- 6. 쭌공 계약 관리
- 7. 실꺽 보고

# Ⅲ. 지원

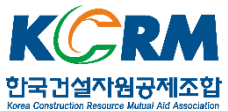

Ⅰ 업무순서

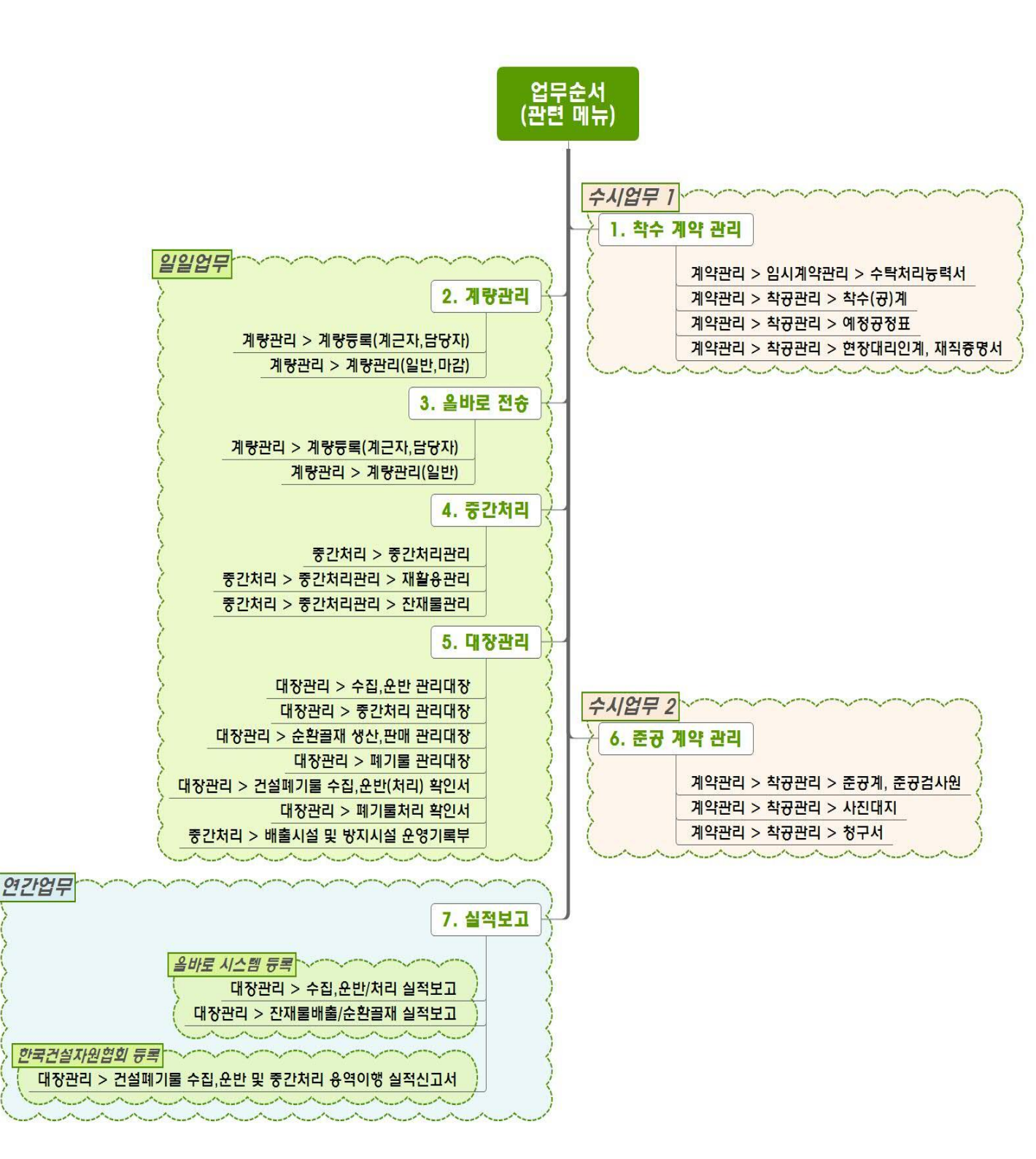

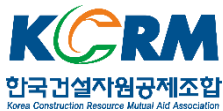

### 1. 착수 계약 관리

계약정보를 등록하여 관련서류 작성 및 계약내용을 관리할 수 있습니다.

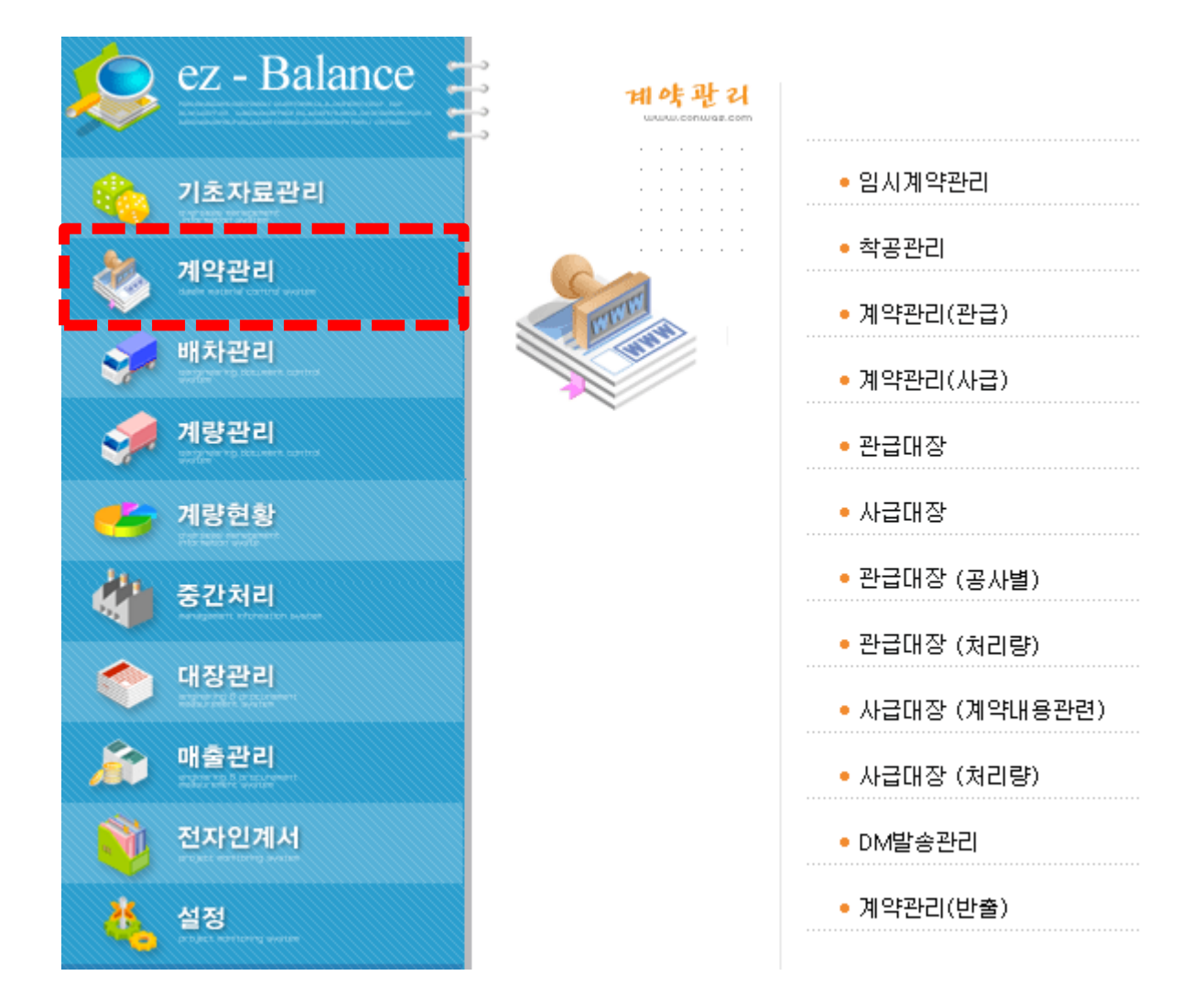

#### 주요메뉴

- 임시계약관리 : 계약체결을 위한 관련서류를 작성할 수 있습니다.
- 착공관리 : 계약의 체결 또는 종료 시에 필요한 관련서류를 작성할 수 있습니다.
- 계약관리(관급,사급) : 체결된 계약내용을 관리할 수 있습니다.

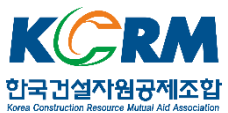

## 1.1. 임시계약관리

계약 시 용역내용을 등록하여 계약에 필요한 서류를 작성할 수 있습니다.

| 📴 임시계약관리 [N                  | WRK020A]                                          |                       |                   | (3                |                                   |                   | വ             | ÷                     | - 🗆 X                                                                                                    |
|------------------------------|---------------------------------------------------|-----------------------|-------------------|-------------------|-----------------------------------|-------------------|---------------|-----------------------|----------------------------------------------------------------------------------------------------|
| 💑 임시계의                       | 뱍관리                                               |                       |                   | ٩ 조회 ∅ 등          | 록 🛛 수정                            | · 문 삭제            | 습 신규 🛛 🗶 역    | <mark>1설</mark> - 프인쇄 | 1 원격지원 🛛 종료                                                                                                    |
| 임시계약관리 처                     | 리계획서   수탁처리                                       | 능력서   계약서             | 견적서   사용인         | 감                 |                                   |                   |               | 4020                  |                                                                                                    |
| 출 력 조 회                      | 2016-08-17 💌 ~                                    | 2017-08-17 💌          | 조 회 명             | 공사명 💌 [           |                                   |                   |               |                       |                                                                                                    |
| 2 임시계약번호                     | 00000001                                          |                       |                   |                   | 공 사                               | 종류 1:2            | 번설폐기물         |                       | -                                                                                                    |
| 공사명                          | 세1회 네스트용역                                         |                       | 2012 00 02        | 7                 | 계약                                | 구분 1:5            | E _           | (5)                   |                                                                                                    |
| 게 약 물<br>주고에저인               | 2017-08-31                                        | 역구월 [<br>조고이 [        | 2017-08-31        |                   | 계약                                | 방법   2 : 6        | 빌찰 _          | -최종출력 리               | I포트                                                                                                    |
| 발 주 처                        |                                                   |                       |                   | 1 기 철짜계신기         | ] 공사<br>[                         | 구분 [] : 관         |               | 저리계획서                 | ·····································                                                                                           |
| 배 출 처                        | 00005 74                                          | 래처1호                  |                   |                   |                                   | I▲ 819.7          | 1994 44       | 수탁저리등택                | ~                                                                                                    |
| 현 장 주 소                      | 테스트 현장 1구역                                        |                       |                   |                   |                                   |                   |               | 계약서                   | <u></u> <u></u>                                                                                                    |
| 비고                           |                                                   |                       |                   |                   |                                   |                   |               | 건작서<br>URDIT          | <u></u> <u><u><u></u><u></u><u></u><u></u><u></u><u></u><u></u><u></u><u></u><u></u><u></u><u></u><u></u><u></u><u></u></u></u> |
|                              |                                                   | רעסו                  | ][]               |                   |                                   |                   |               | 사용인감                  |                                                                                                    |
| 담 당 직 원                      | 2017001 한                                         |                       |                   |                   |                                   |                   |               | <u> </u>              |                                                                                                    |
| 담당직원<br>순번 임                 | 2017001 한<br>신곟약 공                                | 통사명                   | <br>계약일           | <u>착</u> 수일       | 춘공예정<br>일                         | 준공일               | 발주처명          | 배출처명                  | 현장주소                                                                                                    |
| 담당직원<br>순변 임<br>▶ 1 000      | 실곑약 글<br>6000001 제1회                              | 내니<br>용사명<br>  테스트용역  | 계약일<br>2017-08-01 | 착수일<br>2017-08-02 | 준공예정<br>일<br>2017-08-31           | 준공일<br>2017-08-31 | 발주처명<br>거래처1호 | 배출처명<br>거래처1호         | 현장주소<br>테스트 현장 1구역                                                                                                    |
| 담당직원<br>순번 임<br>▶ 1 000      | 2017001 한<br>신계약 공<br>10000001 제1회                | 대니<br>봉사명<br>  테스트용역  | 계약일<br>2017-08-01 | 착수일<br>2017-08-02 | 준공예정<br>일<br>2017-08-31           | 준공일<br>2017-08-31 | 발주처명<br>거래처1호 | 배출처명<br>거래처1호         | 현장주소<br>테스트 현장 1구역                                                                                                    |
| 담당직원<br>순변 <sup>임</sup>      | <u>2017/001</u> 한<br>신곛약 공<br>0000001 제1회         | 망사명<br>당사명<br>  테스트용역 | 계약일<br>2017-08-01 | 착수일<br>2017-08-02 | 준공예정<br>일<br>2017-08-31           | 준공일<br>2017-08-31 | 발주처명<br>거래처1호 | 배출처명<br>거래처1호         | 현장주소<br>테스트 현장 1구역                                                                                                    |
| 담당직원<br>순변 원<br>> 1 000      | 실계약 공<br>실계약 공<br>1000001 제1호                     | 마니<br>용사명<br>  테스트용역  | 계약일<br>2017-08-01 | 착수일<br>2017-08-02 | 준공예정<br>일<br>2017-08-31           | 준공일<br>2017-08-31 | 발주처명<br>거래처1호 | 배출처명<br>거래처1호         | 현장주소<br>테스트 현장 1구역                                                                                                    |
| 담당적원                         | <u>2017001</u> 한<br>신계약 문<br>번호 문<br>0000001 제1회  | 망사명<br>망사명            | 계약일<br>2017-08-01 | 착수일<br>2017-08-02 | 준공예정<br>일<br>2017-08-31           | 준공일<br>2017-08-31 | 발주처명<br>거래처1호 | 배출처명<br>거래처1호         | 현장주소<br>테스트 현장 1구역                                                                                                    |
| 담당직원<br>순변 원                 | <u>2017001</u> 한<br>신 <u>권</u> 약 공<br>0000001 제1호 | 망사명<br>망사명            | 계약일<br>2017-08-01 | 착수일<br>2017-08-02 | 춘공예정<br>일<br>2017-08-31           | 준공일<br>2017-08-31 | 발주처명<br>거래처1호 | 배출처명<br>거래처1호         | 현장주소<br>테스트 현장 1구역                                                                                                    |
| 담당적원                         | <u>2017001</u> 한<br>신계약 문<br>1000001 제1호          | 명사명<br>당사명<br>비 테스트용역 | 계약일<br>2017-08-01 | 착수일<br>2017-08-02 | 준 <i>픻</i> 옑정<br>일<br>2017-08-31  | 준공일<br>2017-08-31 | 발주처명<br>거래처1호 | 배출처명<br>거래처1호         | 현장주소<br>테스트 현장 1구역                                                                                                    |
| 담당적원                         | <u>2017001</u> 한<br>신계약 군<br>10000001 제1회         | 망사명<br>망사명<br>비 테스트용역 | 계약일<br>2017-08-01 | 착수일<br>2017-08-02 | 준공예정<br>일<br>2017-08-31           | 준공일<br>2017-08-31 | 발주처명<br>거래처1호 | 배출처명<br>거래처1호         | 현장주소<br>테스트 현장 1구역                                                                                                    |
| 담당적원                         | 신계약 문<br>신계약 문<br>10000001 제1호                    | 마니<br>당사명<br>I 테스트용역  | 계약일<br>2017-08-01 | 착수일<br>2017-08-02 | 춘공예정<br>일<br>2017-08-31           | 준공일<br>2017-08-31 | 발주처명<br>거래처1호 | 배출처명<br>거래처1호         | 현장주소<br>테스트 현장 1구역                                                                                                    |
| 담당적원                         | <u>2017001</u> 한<br>신계약 군<br>1000001 제1호          | 망사명<br>망사명<br>비 테스트용역 | 계약일<br>2017-08-01 | 착수일<br>2017-08-02 | 준공 <mark>열</mark> 정<br>2017-08-31 | 준공일<br>2017-08-31 | 발주처명<br>거래처1호 | 배출처명<br>거래처1호         | 현장주소<br>테스트 현장 1구역                                                                                                    |
| 담당직원<br><u>순변</u> 원<br>1 000 | <u>2017001</u> 한<br>신계약 군<br>1000001 제1호          | 망사명<br>망사명            | 계약일<br>2017-08-01 | 착수일<br>2017-08-02 | 준공 <mark>일</mark><br>2017-08-31   | 준공일<br>2017-08-31 | 발주처명<br>거래처1호 | 배출처명<br>거래처1호         | 현장주소<br>테스트 현장 1구역                                                                                                    |

#### 작성법

- ① 새로운 정보를 입력하기 위해 현재 화면의 정보를 초기화 합니다.
- ② 계약정보를 입력합니다.
- ③ 입력된 정보를 저장합니다.
- ④ 기존 입력된 정보를 수정하여 저장합니다.
- ⑤ 계약과 관련된 서류를 미리보기 후 출력합니다.
  - ※ 관련서류를 작성하기 위해서는 ②의 계약정보를 되도록 빠짐없이 입력해야 합니다.

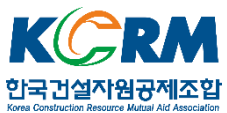

# 1.1.1. 수탁처리능력서 작성

| 92 임시계             | 약관리 [WRK020A]                         |                                               |                       |                        |                          |                  | <b>+</b>         | ( <u>112</u> )          |                     | × |
|--------------------|---------------------------------------|-----------------------------------------------|-----------------------|------------------------|--------------------------|------------------|------------------|-------------------------|---------------------|---|
| 20                 | 님시계약관리 👩                              |                                               | 9 조회                  | ∅ 등록 Ø 수청              |                          | 송신규 🛛 🗙 엑실       | 셀 르인쇄            | <mark>배 원격지원</mark>     | 1 D 종5              | 2 |
| 인시계약               | 관리 처리계획서 수탁처리                         | 1능력서  계약서   견적서                               | 사용인감                  |                        | a.                       | 3                | )                |                         |                     |   |
| 삼호                 | 거래처1호                                 |                                               | 출력 선택                 | 상 호 중간처                | 리업체                      |                  | & 5              | 병 대표님                   |                     |   |
| 성 명                | 대표1호 전 화                              | 변호 111 - 1111 - 1111                          | 1장 💌                  | ] 주 소 <mark>서울특</mark> | 별시 서초구 바                 | 우뫼로27길 2 (잉      | 찌 전 화 번 :        | <u>ē</u> 02 - E         | i900 - 690          | O |
| 주 소                | 테스트지역1                                |                                               |                       | ] 업종 <u>보험</u> ,       | 응자,소프트웨어:                | 자문,개발 및 공        | (최)처리허<br>(최) 지하 | 가                       |                     |   |
|                    | ] 기대서 1오<br>페기모 조리(나라바큐)              | 44 AL                                         |                       | 허가변호                   | ।/-<br> ⊼रुम             |                  | (죄)운반허           | 계 [                     |                     |   |
| · 4/1              | 메기울송뉴(문뉴민오)<br>001 : 폐콘크리트 (40-01-    | 고상[1]                                         | 취막당(본/단)<br>500.00    | 방치폐기물                  | <u>- 비</u><br>  1 : 공제조한 | 7121             | 이 걸 등 학          | ㅋ<br>루 []: 9을           |                     |   |
| <u>·</u> 삭제        | 002 : 페아스팔트콘크리트                       | 고상[1]                                         | 300.00                | 처리이행보증<br>금 액          |                          | 0.00             | 제출일              | 2017-08-                | -17                 |   |
|                    | 003 : 혼합건설폐기물 [40                     | 고상[1]                                         | 200.00                | 능력서 종류                 | 1 : 수탁처리                 | 능력 확.▼           | 제 출 기            | 3                       | ] 9 annat           |   |
| 5 <sup>2</sup> 탁 치 | 의 처 리 등 력                             |                                               |                       | alimmu                 | ******                   |                  |                  |                         |                     |   |
| · 추가               | 업종                                    | 영업대상폐기물                                       | 폐기물처리                 | 폐기물중간처                 | 리(재활용)<br>1 용량(특/비       | 폐기물최종            | 처리업              | 수집,원                    | 2반차량<br>스라(미        |   |
| ▶ 삭제               | 건설폐기물,<br>중간처리업                       | 건설폐기물외                                        | 중간처리<br>(파쇄.분쇄[2106]) | 파쇄기                    | 20.00                    | 88(10)           | 1111712<br>E     | ++-(2)<br>1,<br>1,<br>1 | 대,<br>대,<br>대,<br>대 | / |
|                    | <                                     |                                               |                       |                        |                          |                  |                  |                         |                     | > |
| ▶ 추가               | 허용보과량 현재폐기물                           | 1일 평균 금회 폐기물                                  | 전체 폐기물 1일             | 폐기물 🕨 추가               | 매립첨가용량                   | 1일 평균            | 금회 폐기물           | 잔며                      | 수탁                  |   |
| ▶ 삭제               | · · · · · · · · · · · · · · · · · · · | 폐기물반입량 수탁(운반)량                                | 보관량 처리                | (운반)림                  |                          | 폐기물 반입량          | 수탁량              | 매립용량                    | 가능며 부               |   |
|                    | 20,000.00 0.00                        | 0.00 34.40                                    | -105.52               | 200.1                  |                          |                  |                  |                         |                     |   |
|                    | <                                     |                                               |                       | >                      |                          |                  |                  |                         |                     |   |
| 수 탁 확              | 인                                     |                                               |                       |                        | 1                        |                  |                  |                         |                     |   |
| ▶ 추가               | 폐기물종류(분류번호)                           | 처리방법 폐기물처리시설                                  | 종류 폐기물처리              | 시설 처리능력(톤/             | /일) 수탁(예                 | 정)량(톤/년)         | 수탁(예정            | )방법(톤/회                 | , 회/년)              |   |
| ▶ 삭제               | 001 : 폐관크리트 1                         | 바쇄 .분쇄 [2:00] :바쇄기<br>TLAU 티AU [2:00] :ㅠLAU 기 |                       | 2                      | UU.UU<br>na aa           | 500.00<br>300.00 |                  |                         |                     | 0 |
|                    | 003 : 혼합건설폐기물 I                       | 파쇄 ·분쇄 [2 001 :파쇄기                            |                       | 2                      | 00.00                    | 200.00           |                  |                         |                     | 0 |
| ******             |                                       |                                               |                       |                        |                          |                  |                  |                         |                     | _ |

#### 작성법

- ① [임시계약관리] 화면에서 [수탁처리능력서] 탭을 클릭하여 메뉴이동을 합니다.
- ② [임시계약관리]에서 선택된 계약의 정보가 맞는지 확인합니다.
- ③ 자사의 정보가 맞는지 확인합니다.
- ④ 위탁자가 신고한 발생 폐기물의 정보를 입력합니다.
- ⑤ 자사의 수탁처리능력 정보를 입력합니다.
- ⑥ 작성된 정보를 저장합니다.
- ※ 붉은색 음영부분은 다른 메뉴에서 입력된 정보가 보여지는 부분입니다.
   ②는 [임시계약관리], ③은 [자사정보관리]에서 수정할 수 있습니다.

#### 출력서식

수탁처리능력 확인서/폐기물 수탁확인서 - 폐기물관리법 시행규칙 [별지 제5호]

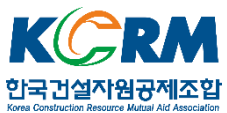

#### 1.2. 착공관리

[임시계약관리]에 등록된 계약의 체결을 확정등록 할 수 있으며, 착수와 완료에 필요한 서류를 작성할 수 있습니다.

| 절 착공관리 [WRK021A]                                                          | ↔ .                                   | - 🗆 X       |
|---------------------------------------------------------------------------|---------------------------------------|-------------|
| 🂑 착공관리 오프 이 이 이 이 이 이 이 이 이 이 이 이 이 이 이 이 이 이                             | 트 인쇄 <b>미원</b>                        | 격지원 🛛 종료    |
| 학공/준공관리   예정공정표/현장대리인   사진 대지   처리실적보고서                                   |                                       |             |
| 입 시 계 약 관 리<br>입 력 일2017-08-01 ▼                                          |                                       |             |
| 순번 관리번호 공사명 계약일 착수일 준공예정일 준공일 발주쳐                                         | 배출처                                   | 현장주소        |
| ▶ 1 000000001 제1회 테스트용역 2017-08-01 2017-08-02 2017-08-31 2017-08-31 거래쳐1호 | 거래처1호                                 | 테스트 현장      |
|                                                                           |                                       |             |
|                                                                           |                                       |             |
|                                                                           |                                       |             |
|                                                                           |                                       |             |
|                                                                           |                                       |             |
|                                                                           |                                       |             |
|                                                                           |                                       |             |
| 계약등록                                                                      |                                       |             |
|                                                                           |                                       |             |
| 4 계 약 일 2017-08-17 ▼ ~ 2017-08-17 ▼ 조회명 공사명 ▼                             | 학수(공)계 귀하 🚺                           |             |
| 순변 관리번호 공사명 발주처 배출처 현장주소 계약일                                              | 착수(공)계                                | 출력          |
|                                                                           | · · · · · · · · · · · · · · · · · · · | 재착공계<br>ㅋ ㅋ |
|                                                                           | 에저고저표                                 | 프           |
|                                                                           | 해장장장                                  |             |
|                                                                           |                                       |             |
|                                                                           |                                       |             |
|                                                                           |                                       |             |
|                                                                           |                                       | <u>2</u>    |
|                                                                           | 사건 내시                                 |             |
|                                                                           | ▶ <u>ठ</u> २ ४                        | 굴덕          |

#### 작성법

- ① 입력일시와 용역명을 이용하여 체결된 계약 건을 조회하면, ②에 보여집니다.
- ③ 계약등록을 클릭하면 임시계약정보가 체결된 계약으로 확정저장 되고, ②에 보여진 정보가 ④로 이동됩니다. 이때부터 해당 계약에 대한 정보관리는 [계약관리]메뉴에서 진행됩니다. 이후 [임시계약관리]에서 수정하더라도 [계약관리]에 반영되지 않습니다.
   ⑤ 계약진행(착공 시, 준공 시)에 필요한 서류를 출력할 수 있습니다.

#### 출력서식

(재)착수(공)계, 예정공정표, 현장대리인 확인서, 재직증명서

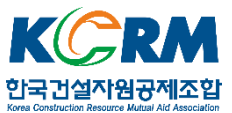

### 1.3. 계약관리(관급/사급)

체결된 계약내용을 관리(등록 및 수정) 할 수 있습니다.

| 📴 계약관리(                          | 관급) [WRK001A]                |                                                                                                    |                                    | 6                                                    | 3                               | 4                                                   | + _                                               | D X                                      |
|----------------------------------|------------------------------|----------------------------------------------------------------------------------------------------|------------------------------------|------------------------------------------------------|---------------------------------|-----------------------------------------------------|---------------------------------------------------|------------------------------------------|
| 🎸 🦓 সাৎ                          | <b>부관리(관급</b> )              |                                                                                                    | <u>۹</u> 조                         | 칙(F5) <i>오</i> 등록(F1) 6                              | 수정(F2) 물삭제(F3)                  | 중신규(F9) 🗶 엑셀                                        | 르인쇄 <mark>018</mark> 원격                           | 지원 🛛 종료                                  |
| 2 약 정 보<br>조회구분                  | . <b>폐기물 종류/</b><br>공사진행 _   | '비용 연락치정보  <br>• [2017-07-17 <u></u>                                                                                                    | 특이사항,신공기례품<br>~ 2017-08-17 <u></u> | [위서]<br>공사명                                          | J                               |                                                     |                                                   |                                          |
| 모계약번호<br>올바로<br>공사명<br>게야이       | 201700001 제1<br>2017-08-01   | 회 테스트용역                                                                                                    |                                    | 공사상대  1 : 신행<br>계약번호<br>계약구분  1 : 도급<br>계약다보  2 : 인화 | ▲ 전체<br>계약금액<br>▲ 제경비<br>▼ 지경믋액 | 2,000,000<br>고 미<br>미                               | 신 고 관 련<br>필증 수령일<br>실적 보고일<br>배출자 신고일            |                                          |
| 게 죽 될<br>착 수 일<br>발 주 처<br>배 출 처 | 2017-08-02<br>00005<br>00005 | ▼ 28 비장을           ▼         28 비장을           ▼         28 日           ○         28 日           ○         28 日           ○         28 日           ○         28 日           ○         28 日           ○         78 日           ○         78 日           ○         78 日 | 2017-08-31<br>2017-08-31<br>Q      | 지각당입 [2, 집을<br>공사종류 [1 : 건설표<br>비 고                  | 합계<br> 기물청구음액                   | 계량<br>                                              | ·····································             | <ul> <li>실적신고</li> <li>▲ 실적신고</li> </ul> |
| 현장주소<br>청구업체명<br>담당직원<br>DM주 소   | 테스트 현장 1구<br>00005<br>직원명 ▾  | 2역<br>[거래처1호<br>[]한[<br>[                                                                                                    | 110 A                              | ▶ 날짜계<br>- 수집 . 운반업 소<br>▶ 등록                        | 산기   區 간이인계서<br>                | 출력 보고서지원<br>처리업소 및<br>소 처리업<br>중간처리<br>중간처리<br>중간처리 | 재직수물<br>폐기물종류<br>법소 폐기물명<br>리업체 폐론크리트<br>리업체 폐만스콘 | └────┘│┴<br>└── 사급 변경                    |
| DM담당자<br>DM발송여부<br>0 ▼           | 조회레벨;<br>] <u>3 ▼</u> ] [    | DM 연 락 처<br>증명서 정면사진<br>1번 카메라 _▼                                                                                                    | ☑ 화상카메라 적용<br>□ 성상 유무              | ) · · · · · · · · · · · · · · · · · · ·              | 약   ☑ 올바로                       | > <<br>처리자 인계물량 확정                                  |                                                   | >                                        |
| 관리<br>- 관리                       | l 순번 관리번<br>정 1 2017000      | 호 공사상태<br>201 진행                                                                                                    | 공사명<br>제1회 테스트용역                   | 배출처<br>거래처1호                                         | 청구업체<br>거래처1호                   | 현장주소<br>테스트 현장 1구역                                  | 계약일<br>2017-08-01                                 | 준공예정일 <mark>성</mark><br>2017-08-31 복     |
|                                  |                              |                                                                                                    |                                    |                                                      |                                 |                                                     |                                                   |                                          |

### 작성법

① 조회된 계약 건 중 내용을 확인하거나 수정해야 하는 건을 선택합니다.

② 계약내용 중 미입력 부분이나 수정이 필요한 부분을 입력하고 ③으로 저장합니다.

④ 새롭게 체결된 계약을 입력하고, ⑤로 저장합니다.

※ [임시계약관리]에서 계약등록 절차를 거치지 않은 계약 건일 경우에 해당됩니다.

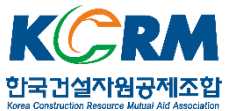

### 2. 계량관리

폐기물 계량정보를 실시간 등록하고 관리할 수 있습니다.

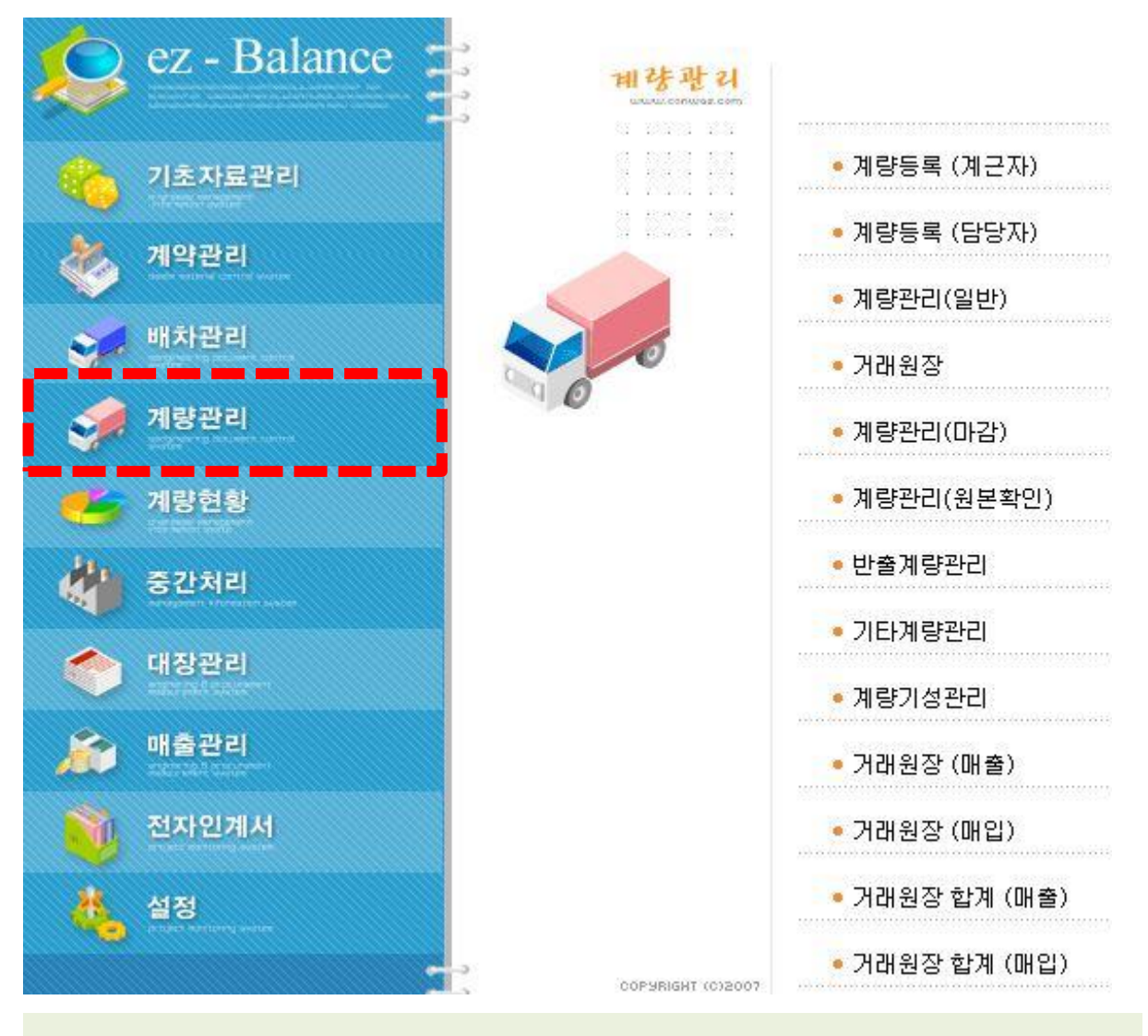

### 주요메뉴

- 계량등록 (계근자,담당자) : 폐기물 계량을 실시간으로 등록할 수 있습니다.
- 계량관리(일반) : 폐기물 계량내역을 일괄 관리할 수 있습니다.
- 계량관리(마감) : 폐기물 계량내역을 마감처리(확정/저장)할 수 있습니다.
   마감된 정보가 중간처리 보관량으로 옮겨집니다.

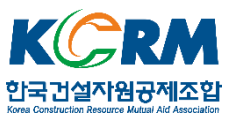

### 2.1. 계량등록(계근자)

폐기물 계량정보를 실시간 등록(화상지원 가능)하고, 당일 등록정보를

건별로 관리할 수 있습니다.

| @ 계량등록(계근자) [WRK102A]                                                 |                                           | 6                     |                   |                   | ↔ _                           |               |
|-----------------------------------------------------------------------|-------------------------------------------|-----------------------|-------------------|-------------------|-------------------------------|---------------|
| 🚀 계량등록 (계근자)                                                          | 동사진저장 옥조회(F5)                             | //                    | 문삭제(F3) (         | )신규(F9) _ 묘전표결    | 출력(F10) 🔐 원격지:                | 신<br>신종료(ESC) |
| 반입 반출 기타 ] 3                                                          |                                           |                       | Secolar Secolar   | 11.1              |                               |               |
| 2       일련번호                                                          | Kg                                        | 4                     |                   |                   |                               |               |
| 공사현장 테스트 현장 1구역                                                       |                                           |                       | 저 소               | 등 대시채             | 바이네스                          | 0             |
| 발 주 처 거래처1호                                                           |                                           |                       | 신 송               | - 도뮬 세월행<br>- 미식해 | 한답대구                          | 0             |
| 페기물 000 페근크리트                                                         |                                           | 이스랴                   | 21.000            |                   | ] 등ਠਠ <mark>ੁ</mark><br>] 초르베 | 0             |
| 제 그 파 한대리 이                                                           |                                           |                       | 24.04.74          | প ঝা 🚽 🛶          | 3 원 에 [                       | 우바비           |
|                                                                       | 1                                         | 코드 페기물명               | 세약당 번             | ·입량 산당            | 단위 단가 단위                      | 단가            |
|                                                                       |                                           | 001 폐관크리트:.           | 1,500,000         | 0 1,500,00        | Uton Uton                     | U 5.000       |
| ÷ = = 20:05 22.000 == = = =                                           |                                           | 002 페이언 문             | 200,000           | 0 200,00          |                               | 5,000         |
| 공차중량 20:05 2,000 · 공차 실중                                              | 예산 🔽 0.00 0<br>량 21,000                   | 가입현황 현장별반입한<br>순번 계량일 | 년황 차량별반입전<br>1차계량 | 년황 <br>공사명        | 배출처                           | 폐기물명          |
| 단위 ton 		 운반단가 		 0 운 반 비<br>단위 ton 		 처리단가 		 0 처 리 비<br>구분 0 		 한 계 | (내) 높만비<br>단가 0<br>단위 kg <u>↓</u><br>합계 0 | •                     |                   |                   |                               | ,             |

### 작성법

- ① 신규 계량정보를 등록하기 위해 입력화면을 초기화 합니다.
- ② 반입차량의 ③의 중량값과 ④의 화상정보를 확인하고 차량정보를 입력한 후 ⑤로 저장합니다.
- ⑥ 저장된 계량 건이 보여집니다. 수정 시 여기서 해당 건을 선택하여 진행합니다.
- ① ⑥에서 선택한 계량 건이 포함된 계약의 폐기물 반입현황을 확인할 수 있습니다.
- ⑧ 선택한 계량 건에 대한 계량증명서(전표)를 출력합니다.

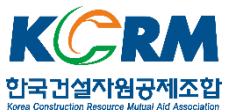

### 2.2. 계량등록(담당자)

폐기물 계량정보를 등록하고, 건별로 관리할 수 있습니다.

| [22] 계량등록(담당자)[WRK103A]      |                                                                                                    |                                                                                                    |                                                  |                             | ↔                                                             | 89 <u>—</u>        |                                              |
|------------------------------|----------------------------------------------------------------------------------------------------|----------------------------------------------------------------------------------------------------|--------------------------------------------------|-----------------------------|---------------------------------------------------------------|--------------------|----------------------------------------------|
| 🚀 계량등록 (담당자) 🛛 🛔             | 화면캡쳐 <u> </u>                                                                                                    |                                                                                                    | (F2) <u></u> 물삭제(F3)                             | 중신규(F9) 월                   | 릨전표출력(F10)                                                    | 18 원격지원            |                                              |
|                              | 번<br>당시 [ 당록시 전표출력 정<br>[ 인수량 면<br>( Q )<br>( Q ) | 0<br>(CH) 金世出<br>ビント<br>0<br>0<br>0<br>1<br>0<br>1<br>0<br>1<br>0<br>1<br>0<br>1<br>0<br>1<br>0<br>1<br>0<br>1<br>0<br>1<br>0<br>1<br>0<br>1<br>0<br>1<br>1<br>0<br>1<br>1<br>1<br>1<br>1<br>1<br>1<br>1<br>1<br>1<br>1<br>1<br>1 | 미전송<br>전자인계서번호<br>인수량<br>배약 및 반 입 량 태<br>15 폐기물명 | 전 송<br>전 송<br>전<br>환<br>계약량 | 공<br>차<br>정<br>면<br>(모듈 제<br>)<br>(모듈 제<br>)<br>(미)<br>(<br>) | 1실행<br>일행<br>전량 단: | 1<br>차량사진검색<br>J 부 삭제<br>처리비 : 반t<br>위 단가 단우 |
| 단위 ton ▼ 처리단가                | <br>처리비<br>합계                                                                                                    | 단위 대 💌<br>합계 이 <                                                                                                    |                                                  |                             |                                                               | į.                 | >                                            |
| <br>반입현황   현장별반입현황   차량별반입현황 |                                                                                                    |                                                                                                    | 예량관리(대간)                                         |                             |                                                               |                    | .40                                          |
| 순번 계량일 1차계량 배출처              | 공사명                                                                                                    | 폐기물명                                                                                                    | 차량번호                                             | 루베                          | 실중량                                                           | 총중량 등              | 공차중량 <mark>격</mark><br>첫                     |
|                              |                                                                                                    |                                                                                                    |                                                  |                             |                                                               |                    |                                              |
| 1                            |                                                                                                    |                                                                                                    |                                                  |                             |                                                               |                    | <u>.</u>                                     |

#### 작성법

기본적으로 앞장에서 설명한 계량등록(계근자)의 작성법과 동일합니다. 다만, 계량등록(담당자)에서는 당일 계량 건 뿐 아니라 이전 날짜의 계량 건도 관리가 가능하고, 신규 계량 시 화상지원이 되지 않습니다. ①을 통해 선택한 계량 건의 사진정보를 수동으로 저장합니다.

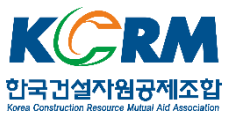

### 2.3. 계량관리(일반)

폐기물 계량 내역를 일괄 관리할 수 있습니다.

| G | 고 계 | 량관리          | I[WR                | K118/     | 4] |                          |       |                |       |                     |                 |                     |              |                                       |             |                  | ÷                                        | 5                 | - [                 | ı x                                                      |
|---|-----|--------------|---------------------|-----------|----|--------------------------|-------|----------------|-------|---------------------|-----------------|---------------------|--------------|---------------------------------------|-------------|------------------|------------------------------------------|-------------------|---------------------|----------------------------------------------------------|
| 0 | Ş   | <b>)</b> A   | 량곡                  | )리(       | 일반 | )                        |       |                |       |                     |                 | ●조희(                | F5) <u> </u> | <del>]</del> (F9) <mark>- E</mark> 계약 | 내용          | ★엑셀              | <u></u> - 트인쇄                            | <mark>00</mark> 원 | 격지원                 | 4) <sup>종료</sup>                                         |
| Ĭ |     | 조<br>공<br>배  | 회일7<br>- 사 5<br>출처5 | ि मि<br>इ | 량  | <u>≌</u> <b>-</b> 2017-0 | 18-17 | <u>÷</u> ▼ ~[2 | 2017- | -08-17 +            | 조회정렬            | 오름차순<br>통합검색<br>차 량 | •            | 전체<br>관/사급 전체                         | •           | 마건<br>서루<br>옥바리  | 방 전체 <u>▼</u><br>루 전체 <u>▼</u><br>리 전체 ▼ |                   | 전체선택<br>일일마감        | 전체해제 마감취소                                                |
|   | 2   | 영구 답<br>운변   | 법체 _<br>반업소         | -<br>     |    |                          |       |                |       | ्<br>्<br>्<br>्    | 폐기물명<br>- 담 당 자 | <br>  계근담당          |              |                                       | ]<br>5톤 미 만 | 같이고<br>계산시<br>금액 | 네 전체 <u>▼</u><br>레 전체 <u>▼</u>           |                   | 신표율덕<br>출력일<br>입력일  | - 세양식제<br>-                                              |
| 2 |     | 섭택           | 맒                   | 7         | 분  | 계량일                      | 되어    | 배출처            |       | 공사명                 | 폐기물             | 명 기                 | 차량번호         | 운전자                                   | 1차계         | 량                | 2차계량                                     | 실                 | ,<br>계약             | <br>곔럇                                                   |
| • |     | Г            | N                   | 0         | -  | 2017-08-17               | 3     | 거래처1호          | -     | 제1회 테스트용역           | 1 폐콘크           | 리트:                 | 06허 2531     | 김동규                                   | 20          | 15               | 20:15                                    |                   |                     | 171                                                      |
| - |     |              | N                   | 0         | -  | 2017-08-17               | 1     | 거래처1호          |       | 제1회 데스트용의 제1회 테스트용의 | · 페곤그<br>1 페콘크  | 리트:                 | 06허1111      | · 조세월<br>-                            | 20          | :05              | 20:15                                    |                   | //                  | 18                                                       |
| 1 |     | 1            |                     |           |    |                          |       |                |       |                     |                 |                     | 3            |                                       |             |                  |                                          | Þ                 | 날짜변경<br>올바로   1<br> | 일괄변경 <br>송<br>실행<br>목 ▼<br>배실행<br>확인<br>*<br>학<br>(<br>▼ |
| - | 동계  | <sup>2</sup> | 상상<br>문며            | 태 통)      | 4  | 5 Ion 공.<br>비스           | 사     | 루 서듀           | 8     | 입지기간 지난<br>르베       | 자당              | 인계서                 |              | 그   연상자신   퍼                          | 1기술 민       | [입장보             | 1                                        | _                 |                     |                                                          |
|   |     | [폐콘          | 크리.                 | ≣]        | 1  | 3                        | 57,   | 510            |       | 0,00                | 0               | ALC:                |              |                                       |             |                  |                                          |                   |                     |                                                          |
|   | •   | [ġ           | : 계]                |           |    | 3                        | 57,   | 510            |       | 0,00                | 0               |                     |              |                                       |             | → ⊼              | 차량사진검색                                   | 외 =               | 루 _ 삭 제             |                                                          |

### 활용법

① 조건설정으로 다수의 계량 건을 조회할 수 있으며, 조회된 내용은 ②에 표시 됩니다.

- ② 조회된 계량정보를 확인하고 잘못된 부분은 바로 수정할 수 있습니다.
- ③ ②에서 선택된 계량 건의 화상정보를 확인 및 교체할 수 있습니다.
- ④ ②에서 선택된 다수의 계량 건을 일괄 변경하거나 수정된 내용을 저장할 수 있습니다.

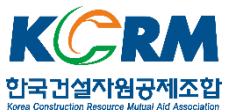

### 2.4. 계량관리(마감)

폐기물 계량정보의 마감처리를 관리 합니다. 마감처리 된 정보는 중간처리관리가 가능해집니다.

|   | ez 7                                                                    | 비량관        | 2 [WRK114   | A]   |            |               |       |      |         |        |         |           |    |                       |               |                   |               | +                    | :              | 89 <u> </u> |             | ×  |
|---|-------------------------------------------------------------------------|------------|-------------|------|------------|---------------|-------|------|---------|--------|---------|-----------|----|-----------------------|---------------|-------------------|---------------|----------------------|----------------|-------------|-------------|----|
|   | \$                                                                      | <b>/</b> × | 비량관리        | (마감) |            |               |       |      |         |        |         |           |    | <u>_</u>              | 조회(F          | 5) <del>đ</del>   | ⊻큐(F9)        | ■ 계약내                | 8              | 1 원격지       | <u>පි</u> 🛛 | 종료 |
|   | 일 자 2017-08-17 · · · · 2017-08-17 · · · · · · · · · · · · · · · · · · · |            |             |      |            |               |       |      |         |        |         |           |    | ٩                     |               |                   | <u>२</u><br>0 | 서류며부<br>계서수령며부<br>구분 | 전체<br>전체<br>전체 | •           |             |    |
| 1 | ◆전체선택 및 인쇄 = 전표출력     □□마감 ▼       ●전체해제 ④ 엑셀 ⑦개량삭제     ▲ 40            |            |             |      |            |               |       |      |         |        |         | 감 💽<br>10 | 6  | - * <mark>마감</mark> [ | IDIE1<br>1백 🕞 | (계근)-<br>인쇄<br>엑셀 | E전3           | 표출력<br>네O            |                |             |             |    |
| Ч | 선택                                                                      | 순변         | 구           | 분 맑  | 계량일        | 번호            | 공사    | 8    | 차량번호    | 1<br>Я | 차<br> 량 | 폐기<br>물명  |    | 선택                    | L H H Y       | 구분                | 말             | 계량일                  | 티호             |             | 공사명         |    |
|   |                                                                         | 1          | ▶ 수정 0      | N    | 2017,08,17 | 1             | 제1회 테 | 스트용역 | 06허1111 |        | 20:05   | 폐콘크       |    |                       | 정 1           | 0                 | Y             | 2017,08,17           | 3              | 제1회 E       | 스트용역        | 1  |
|   |                                                                         | L          |             |      |            |               |       |      |         | 3      | 1       |           |    |                       |               |                   |               |                      |                |             |             |    |
|   | - <b>통</b> (                                                            | 계          | 모며          |      | λ I Λ      |               |       | 20   |         | _      | _       | _         | 16 | -통계<br>               | 르며            |                   | 지도            | 시즈                   | 21             |             | 201         |    |
|   |                                                                         | 페기<br>[폐론  | 골공<br>2크리트1 | 2.   | - E        | ≥ සට<br>44.01 | 0     |      |         |        |         |           |    | 페기<br>[페르             | 물공<br>문국입태    | 1                 | 27            | 별명<br>13             | e<br>.500      |             | 0.00        |    |
|   |                                                                         | [2         | 말 계]        |      | 2          | 44,01         | 0     | 0,00 |         |        |         |           |    | [1                    | 날 계]          |                   | 1             | 13                   | 500            |             | 0,00        |    |
|   |                                                                         |            |             |      |            |               |       |      |         |        |         |           |    | •                     |               |                   |               |                      |                |             |             | •  |

#### 활용법

① 마감처리 되지 않은 계량 건들이 표시됩니다.

② 마감처리 된 계량 건들이 표시됩니다. 마감처리 된 건의 정보는 수정되지 않습니다.
 ③ 마감처리 되지 않은 계량 건들을 선택하여 ➡를 클릭하면 마감처리 되며, 선택된 ①의 계량 건들이 ②로 이동됩니다. 반대로 ②에 표시되었던 마감처리 된 계량건들을 선택 하여 ←를 클릭하면 마감처리가 취소되며 해당 건들이 ①로 이동됩니다.

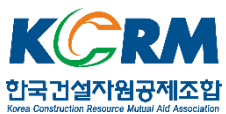

## 3. 올바로 전송

### 3.1. 계량등록(계근자, 담당자)에서 전송

올바로 시스템에 폐기물 반입정보를 건별로 전송할 수 있습니다.

| ፼ 계량등록(계근자) [WRK102A]                                     | ↔ – 🗆 ×                         |
|-----------------------------------------------------------|---------------------------------|
| ····································                      | - 퇴전표출력(F10) - 대원격지원 - 교종료(ESC) |
| 반입   반출   기 타                                             |                                 |
| 일련번호 0002                                                 |                                 |
| 계량일자 2017-08-17 🗸                                         |                                 |
| 차량번호 06허 2530 · 선상 · 서 · · · · · · · · · · · · · · · · ·  |                                 |
| 운전자 조개철 ☑ 화상적용 □ 전표출력                                     |                                 |
| └ 대                                                       |                                 |
| 운반업체 00001 중간처리업체 > 자사 역                                  |                                 |
| 공사명제1회테스트용역                                               |                                 |
| 배 출처 00005 거래처1호                                          |                                 |
| 공사현장 테스트 현장 1구역                                           |                                 |
| 발 주 처 거래처1호 전 용 모듈 /                                      |                                 |
| 폐 기 물 001 폐콘크리트:. (1) 전자인계서번호 [1245324 3]                 | 실행 총 중 량 57,510                 |
| 처리업체 00001 중간처리업체 자사 역 인수량 23,000                         | 총 루 베 0.00                      |
| ፼ 계량등록(담당자)[WRK103A]                                      | ++ – 🗆 X                        |
|                                                           |                                 |
| 반 입   반 출                                                 |                                 |
| 일련번호 0003 반                                               |                                 |
| 계량일자 2017-08-17 . □ 성상 ☞ 인계서수령며부 입                        |                                 |
| 차량번호[06612531] 호상적용공사□ 등록시 전표출력 정 장                       |                                 |
| 운 센 사 [285규 □ 서 ♥ 민수량 면                                   |                                 |
| 은 바 어 웹 00001 주가치리언웹 ~ 원                                  | 8                               |
|                                                           | 2                               |
| 배 출 치 00005 기래치1호 이 6 · · · · · · · · · · · · · · · · · · | )4                              |
| 공사현장테스트현장 1구역 전쟁 전 전 전 전 전 전 전 전 전 전 전 전 전 전 전 전 전 전      | 송 모듈 재실행 차량사진검색                 |
| 발 주 처 거래처1호 종 중 당/입 20:15 15,000 K 10전자인계서번호 45634636     | 3 미실행 요 부 삭제                    |
|                                                           |                                 |
| 폐 기 물 001 페콘크리트:.                                         |                                 |

### 활용법

- ① 해당 건에 대한 전자인계서 번호를 입력하고 ②저장합니다.
- ③ 전송 전에 전자인계서 전송모듈이 실행된 상태인지 확인합니다.
- ④ ③의 상태가 '미실행'일 경우 모듈을 재실행해 줍니다.
- ⑤ 올바로 시스템으로 전송합니다(전송되어진 계량내용은 올바로 홈페이지에서 확인).
- ⑥ 해당 건의 전송상태가 표시됩니다. (미전송 / 전송중 / 전송실패 / 전송완료)

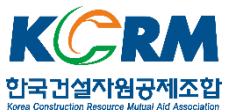

### 3.2. 계량관리(일반)

폐기물 반입내역을 일괄 관리할 수 있습니다.

| GZ 7  | 량관      | 11리[WR                                                                | K118                                                                           | BA]  |              |                                                                                                    |                                |                     |                                                                    |                                                                |                                                                                |              |             |                                                | 2                                                   | <b>→</b> | 10  | - 0                                                                                   | ×                                                        |
|-------|---------|-----------------------------------------------------------------------|--------------------------------------------------------------------------------|------|--------------|----------------------------------------------------------------------------------------------------|--------------------------------|---------------------|--------------------------------------------------------------------|----------------------------------------------------------------|--------------------------------------------------------------------------------|--------------|-------------|------------------------------------------------|-----------------------------------------------------|----------|-----|---------------------------------------------------------------------------------------|----------------------------------------------------------|
| 4     | 2       | 계 량곡                                                                  | 관리                                                                             | (일 1 | <b>!</b> )   |                                                                                                    |                                |                     |                                                                    | 오조                                                             | 회(F5) <b>6</b> 신구                                                              | 7(F9)        | • 기약내용      | ★엑셀                                            | _ <u>a</u> 9                                        | 민쇄       | 0 원 | 격지원                                                                                   | 0종료                                                      |
| [<br> |         | 조회일:<br>공사 '<br>배출처'<br>업체 <u>-</u><br>업치<br>- 입<br>- N<br>- N<br>- N | 자 [7]<br>명 [<br>명 [<br>· 명 ]<br>· 명 [<br>· · · · · · · · · · · · · · · · · · · |      | 일            | -08-17<br>-08-17<br>-08-17 | 배출처<br>거래처15<br>거래처15<br>거래처15 | 2017-08-17 <u>-</u> | [ 조회정<br>] 도 모<br>] 차량번<br>] 페기물<br>음 당<br>용역 페코<br>용역 페코<br>용역 페코 | 렬 오름차.<br>체약 통합검<br>호 차 통<br>명<br>지물명<br>리크리트:<br>리크리트:<br>4A] | 순 ▼<br>색<br>▼<br>▼<br>▼<br>▼<br>↓<br>↓<br>↓<br>↓<br>↓<br>↓<br>↓<br>↓<br>↓<br>↓ | 관/사          | 전체<br>전체    | 마감<br>서류<br>올바로<br>계산서<br>금액<br>13<br>23<br>21 | 전체<br>전체<br>전체<br>전체<br>전체<br>인수령<br>3,500<br>3,010 |          |     | 전체선택<br>일일마라<br>전표출력<br>출 력 일<br>입력 일<br>곋가<br>2017-08-1<br>날짜변경<br>홀바로   1<br>2017 전 | 전체해제<br>마감취소<br>계량삭제<br>관<br>연량<br>장<br>3<br>발활변경  <br>송 |
| 1     |         |                                                                       |                                                                                |      |              |                                                                                                    |                                | •                   | 함수명 :<br>질문내용:                                                     | btnallbaro_(<br>2 건을 올じ                                        | Click<br>바로 전송 하시<br>1(Y)                                                      | 겠습니;<br>아니요! | 77†?        | 1                                              |                                                     |          |     | 미(<br>[06:인수등<br>모듈 지<br>LOG<br>정면+성상<br>목 PDF 출                                      | 실행<br>목 ▼<br> 실행<br>확인<br>マ                              |
| 통계    |         | 성상상                                                                   | 태통                                                                             | 계    | 📕 5 Ton a    | 랑사                                                                                                    | 📕 서류                           | 📕 임시기간 🕻            | 지난차량                                                               | <mark>-</mark> 인계.                                             | 서 차량사건                                                                         | 진   현장       | 망사진   폐기물 빈 | !입정보 <br>-                                     |                                                     |          | _   |                                                                                       |                                                          |
|       | 폐<br>[피 | 기물명<br> 콘크리<br>[합 계]                                                  | 트]<br>]                                                                        |      | 건수<br>3<br>3 | 실중 <sup>(</sup><br>57,<br>57,                                                                                                    | 량<br>510<br>510                | 루베<br>0,00<br>0,00  | 운반비<br>0<br>0                                                      | ž                                                              |                                                                                |              |             |                                                |                                                     | 21.01    | 0 1 | 1 AF 18                                                                               | t                                                        |

### 활용법

- ① 해당 건에 대한 전자인계서 번호를 입력하고 ②저장합니다.
- ③ 전자인계서 번호가 입력되어 전송준비가 된 계량 건들을 선택합니다.
- ④ 전송모듈의 상태가 '미실행'일 경우 모듈을 ⑤재실행해 줍니다.
- ⑥ 올바로 시스템으로 전송합니다(전송되어진 계량내용은 올바로 홈페이지에서 확인).
- ⑦ 전송된 계량 건들의 전송현황을 보여줍니다.

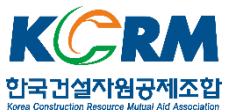

# 4. 중간처리

폐기물의 중간처리와 재활용, 잔재물의 처리를 관리할 수 있습니다.

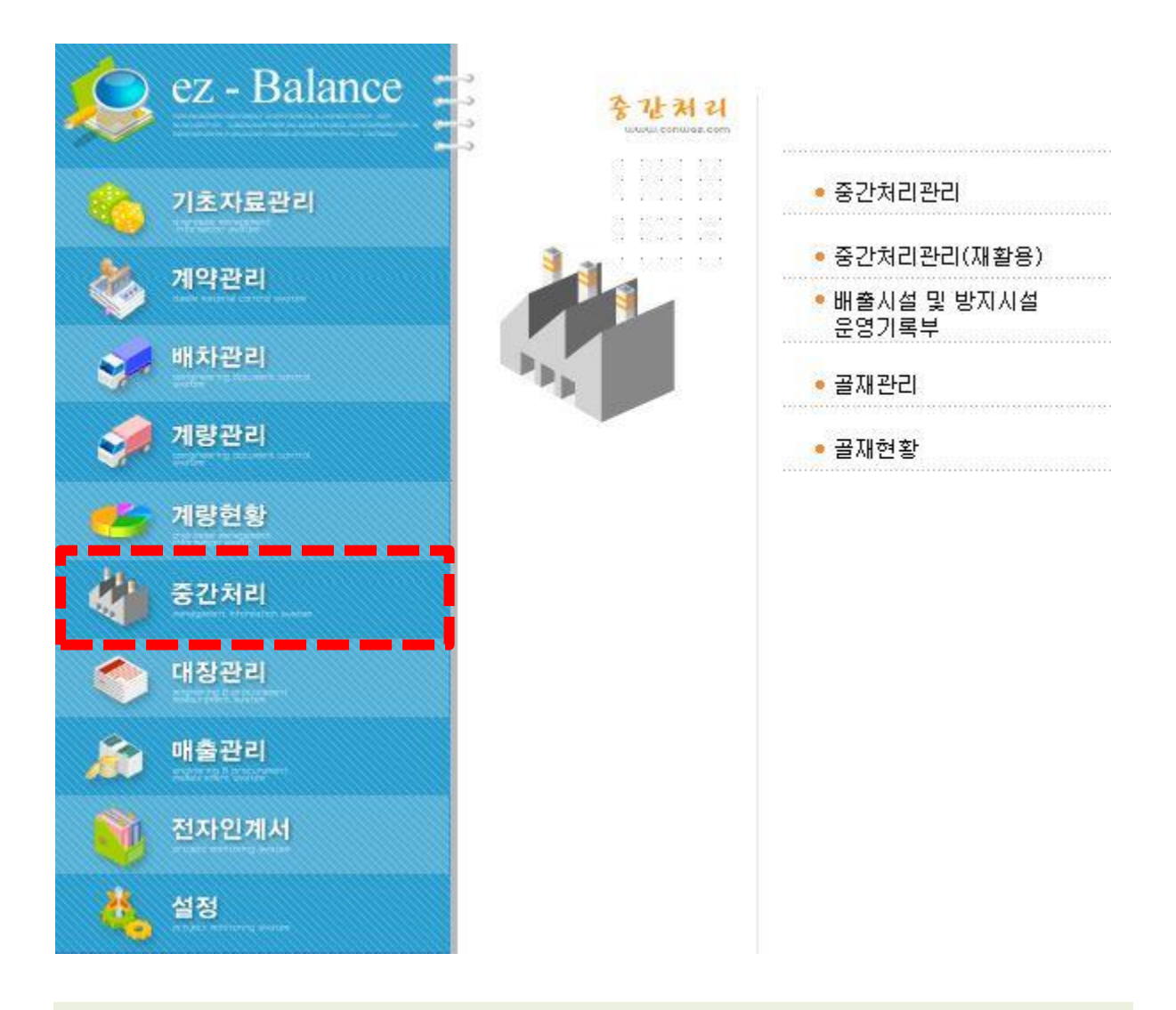

### 주요메뉴

- 중간처리관리 : 반입된 폐기물의 중간처리 및 재활용/잔재물을 관리합니다.

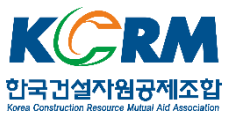

# 4.1. 중간처리관리

|   | 92 중간처리                                  | 리관리[WRK301A]                               |                                                      |                                          |                       |                                                 |                         | 0                                                                                      |                        | ↔                    | <u></u> % |                  | ×          |
|---|------------------------------------------|--------------------------------------------|------------------------------------------------------|------------------------------------------|-----------------------|-------------------------------------------------|-------------------------|----------------------------------------------------------------------------------------|------------------------|----------------------|-----------|------------------|------------|
|   | 4                                        | 중간처리관리                                     |                                                      |                                          |                       | <ul> <li>● 조회     <li>Ø 등록     </li> </li></ul> | 8 수정                    | 물 삭제 _ 중 신규                                                                            | 구 ★ 엑셀                 | <u> </u> 목인쇄         | 0 원격지원    | <mark>0</mark> 8 |            |
| 2 | -폐기물 중<br>처 리 일<br>시 설 명<br>→ 추가<br>→ 삭제 | 21처리<br>2017-08-17 💌<br>[001 : 파쇄기<br>폐기물명 | 보관:<br>                                              | 기준일  2008-<br>처리방법                       | 12-31 💌 통합 💌<br>금일처리량 | - [폐기물보관량]<br>폐기물명<br>[합계]<br>폐론크리트             | 보관량<br>13.500<br>13.500 | <ul> <li>→ 운영대장 출력</li> <li>→ 중간처리 대장</li> <li>→ 재 활용 관리</li> <li>→ 자재 물 관리</li> </ul> | 문행<br>확인;<br>관리<br>관리; | 자 도장<br>자 도장<br>자 도장 |           |                  | ۹.         |
|   |                                          |                                            |                                                      |                                          |                       | 2                                               |                         | 조회일자 2017<br>폐기물명                                                                      | -08-01 💉 ~             | 2017-08-17           | •         | ٩                |            |
|   | 월 일 홍                                    |                                            |                                                      |                                          |                       | 운행일자 시설명                                        | 폐기물명                    | 금일처리량                                                                                  | 처리누계                   | 보관량                  | 등록자       | 수정 7             | <b>₹</b> } |
|   | 시간범위<br>운행시간<br>운 행 자<br>확 인 자<br>관 리 자  |                                            | 약품종류<br>연료종류<br>용수사용량<br>시험분석<br>결과량<br>시설운영<br>관리상태 |                                          | 사용량<br>사용량<br>방류량     | J (4)                                           |                         |                                                                                        |                        |                      |           |                  |            |
|   | 복이지 8<br>보관기준일                           | <br>  [순환골재관리                              | ]보핀                                                  | 관기준일 [잔                                  | 재 물 관 리]              |                                                 |                         |                                                                                        |                        |                      |           |                  |            |
|   | 12008-12-3<br>재생골7                       | 비 <u>&gt;</u> 재명 생산량                       | 1200<br>I                                            | <sup>18-12-31</sup> <u>-</u> [<br>· 잔재물명 | 발생량                   |                                                 |                         |                                                                                        |                        |                      |           |                  |            |
|   | 순환발새                                     | U.U.                                       | »                                                    | 등록                                       |                       | <                                               |                         |                                                                                        |                        |                      |           |                  | >          |

#### 작성법

- ① 신규 입력을 시작합니다.
- ② 자사의 중간처리 시설 및 일일 처리되는 폐기물정보를 입력 후 ③저장합니다.
- ④ 저장된 중간처리정보가 표시됩니다. 수정 시 여기서 선택 후 진행할 수 있습니다.
- ⑤ 저장된 중간처리정보 현황을 대장으로 보여줍니다.

#### 출력서식

건설폐기물처리시설 운영관리대장 - 건설폐기물의 재활용촉진에 관한 법률 시행규칙[별지 제25호] 건설폐기물중간처리관리대장 - 건설폐기물의 재활용촉진에 관한 법률 시행규칙[별지 제24호] 폐기물 중간처분시설 운영관리대장 - 폐기물관리법 시행규칙 [별지 제40호]

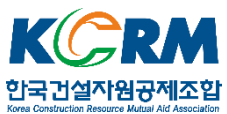

### 4.2. 재활용관리

생산된 재생골재(순환골재)를 관리할 수 있습니다.

| 22 순환골재생산관리 [N                                                                                         | WRK303A]                                                                                                    |                                                                                                    |                                                          |                                                          |                                                                                                    | 3                        |                                |                                                                                                    | +    | - [                   | I X              |
|----------------------------------------------------------------------------------------------------|----------------------------------------------------------------------------------------------------|----------------------------------------------------------------------------------------------------|----------------------------------------------------------|----------------------------------------------------------|----------------------------------------------------------------------------------------------------|--------------------------|--------------------------------|----------------------------------------------------------------------------------------------------|------|-----------------------|------------------|
| 🅎 재활용관리                                                                                                |                                                                                                    |                                                                                                    |                                                          |                                                          | 9 조회                                                                                                    | ∅ 등록                     | 요수정 물식                         | [제] 좀신규                                                                                                    | ★엑셀  | <mark>111 원격지원</mark> | 요종료              |
| 일 자 2017-08-17 ↓<br>* 생산량만 등록하여<br>제생골재명<br>▶ 순환골재<br>▶ 순환골재<br>▶ 추가 ▶ 삭제<br>* 금일 생산량을 반드/<br>↓ 수정 ♥ 미 | <ul> <li>금일 폐기물 기<br/>금일 잔재물 함</li> <li>주세요. 판매로<br/>전일잔량<br/>0.000</li> <li>* 전체선택 = 전체</li> <li>▲ 전체선택 = 전체</li> <li>사 등록후에 마감</li> <li>내감 폐기물</li> </ul> | 해리량<br>활생량<br>생산량<br>0.00<br>(2)<br>(2)<br>(3)<br>(3)<br>(3)<br>(3)<br>(4)<br>(4)<br>(4)<br>(4)<br>(4)<br>(4)<br>(4)<br>(4)<br>(4)<br>(4 | 0.00 골재 1<br>0.00 생산로<br>미등록 :<br>등록됩니다.<br>판매량<br>0.000 | 예상량<br>을 합계<br>을 과량<br>당일잔량<br>*환글재생산.판매(<br>(단5<br>처리업체 | 0.00 & A<br>0.00 & A<br>0.000 & A<br>0.000 & A<br>0.000 & A<br>0.000 & A<br>0.000 & A<br>0.000 & A<br>0.000 & A<br>0.000 & A<br>0.000 & A<br>0.000 & A<br>0.000 & A<br>0.000 & A<br>0.00 & A<br>0.00 | 회 기 간<br>환 골 재 당<br>등록 1 | 2017-08-01 💌<br>명 📃<br>일 재생골재명 | <ul> <li>~ 2017-08-18</li> <li>○</li> <li>○</li></ul> | ▼ 보관 | 량 기준일 200<br>보관       | 18-12-31 ▼<br>!량 |
|                                                                                                    |                                                                                                    |                                                                                                    |                                                          |                                                          |                                                                                                    |                          |                                |                                                                                                    |      |                       |                  |

#### 작성법

① 순환골재 생산날짜를 설정합니다.

② 순환골재 생산량을 입력합니다. ③저장합니다.

④ 저장된 순환골재 정보가 표시됩니다.

#### 출력서식

순환골재 등 생산판매대장 - 건설폐기물의 재활용촉진에 관한 법률 시행규칙[별지 제26호]

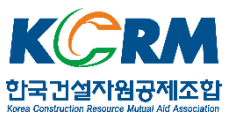

# 4.3. 잔재물관리

| 📴 잔재물발생관리[WRK302A]                    |          |                                     |              |        |       | •            |     |         |                 | 1            | +        | 10 <u>—</u> 0)       |             | ×    |
|---------------------------------------|----------|-------------------------------------|--------------|--------|-------|--------------|-----|---------|-----------------|--------------|----------|----------------------|-------------|------|
| ₩ 잔재물발생관리                             |          |                                     |              | ৭ ক্রথ | ∅ 등록  | <u>ब</u> नुख |     | 삭제 🔗    | 신규 목영           | 인쇄 🗙         | 엑셀       | <mark>때 원격지</mark> 8 | <u>1</u> 03 | 료    |
| 6산재물 현재 보관량                           | 3        |                                     |              |        |       |              |     |         |                 |              |          |                      |             | ň    |
| 처리폐기물명 폐아스팔트콘크리                       | 잔재물명     | 전일잔                                 | 량 발생량        | 처리량    | 당     | 일잔량          | -   | 조회기군    | 21 2017-08-0    | 1 💌 ~ 2      | 2017-08- | 18 👻                 |             |      |
| 폐기물 처리량 48.000                        | 폐합성수지    | 0                                   | .500 100.000 | 0.000  |       | 100.5        | .00 | 작재물 등   | 3               |              | ٩        | ·                    | 2008-12-2   | 31 👻 |
| · · · · · · · · · · · · · · · · · · · |          |                                     |              |        |       |              | Ç   | 드로인     | 자재물             | 며 반          | 사라르타     | 처리랴                  | 보과랴         | T    |
| 발생량 4.800                             | Ί        |                                     |              |        |       |              |     | 2017080 | ······<br>폐합성수지 | >   =<br>  1 | 0.000    | 0.000                | 10.500      |      |
|                                       | -        |                                     |              |        |       |              |     | 2017080 | 14 폐합성수지        | 1            | 0.500    | 0.000                | 0.500       |      |
| _페기물별_잔재물 발생량                         | -반출차량 현  | 황                                   |              |        |       |              |     |         |                 | 4.           |          |                      |             | _    |
| 일 자 2017-08-07 👤                      | → 추가 ◀   | ▶ 전체선택 등일                           | 일마감          |        | 사업장폐7 | 물관리대장        | S.  |         |                 |              |          |                      |             |      |
| 폐기물명 001 : 페아스팔트콘=▼                   | • 삭제 •   | - 전체해제 🔤 마                          | 감취소          |        |       | (단위:         | 톤)  |         |                 |              |          |                      |             |      |
| ∼재물명 ♥ 발생량                            | 수정 ₩     | / 마감 j                              | 폐기물명         | 실중량    | 처     | 리업체          |     |         |                 |              |          |                      |             |      |
| 폐합성수지 100.000                         |          | <ul> <li>NewSolv(3) (100</li> </ul> |              |        |       |              |     |         |                 |              |          |                      |             |      |
|                                       |          |                                     |              |        |       |              |     |         |                 |              |          |                      |             |      |
|                                       |          |                                     |              |        |       |              |     |         |                 |              |          |                      |             |      |
|                                       |          |                                     |              |        |       |              |     |         |                 |              |          |                      |             |      |
|                                       |          |                                     |              |        |       |              |     |         |                 |              |          |                      |             |      |
|                                       |          |                                     |              |        |       |              |     |         |                 |              |          |                      |             |      |
|                                       |          |                                     |              |        |       |              |     |         |                 |              |          |                      |             |      |
|                                       |          |                                     |              |        |       |              |     |         |                 |              |          |                      |             |      |
|                                       |          |                                     |              |        |       |              |     |         |                 |              |          |                      |             |      |
| ∠                                     |          |                                     |              |        |       |              |     | <       |                 |              |          |                      |             | >    |
| -자가처리 내역                              | <u> </u> |                                     |              |        |       |              | I   |         |                 |              |          |                      | _           |      |
| ▶ 추가 ▶ 수정 ▶ 삭제                        |          |                                     |              |        |       |              |     |         |                 |              |          |                      |             |      |
| 자재물명 처리시설                             | 처리방법     | 처리량                                 | 자가잔재물명       | ホワトプレス | H 물량  | 처리누계         | Î   | 보관량     | 자가재확용           | 8품           | 생산량      |                      | 공급처         |      |
|                                       |          |                                     |              |        |       |              |     |         |                 | estation     | ~ ~ ~    |                      |             |      |
|                                       |          |                                     |              |        |       |              |     |         |                 |              |          |                      |             |      |
|                                       |          |                                     |              |        |       |              |     |         |                 |              |          |                      |             | >    |
|                                       |          |                                     |              |        |       |              |     |         |                 |              |          |                      |             | -    |
|                                       |          |                                     |              |        |       |              |     |         |                 |              |          |                      |             | 31   |

#### 작성법

① 발생일자 및 폐기물명 설정 후 발생량을 입력하고 ②등록합니다.

③ 저장된 잔재물 현황이 표시되고, ④저장시키면 등록된 내용이 ⑤에 표시됩니다.

수정 시 여기서 선택하여 진행할 수 있습니다.

⑥ 금일 처리한 폐기물량을 입력 전 발생률 을 통하여 미리 발생량을 확인할 수 있습니다.

#### 출력서식

**폐기물 중간처분시설 운영관리대장** - 폐기물관리법 시행규칙 [별지 제40호]

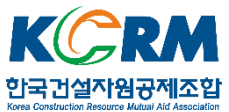

### 5. 대장관리

[계량관리]와 [중간처리]에서 작성된 정보를 기반으로 자사에서 관리해야 하는 주요 대장들을 자동으로 작성 및 출력할 수 있습니다.

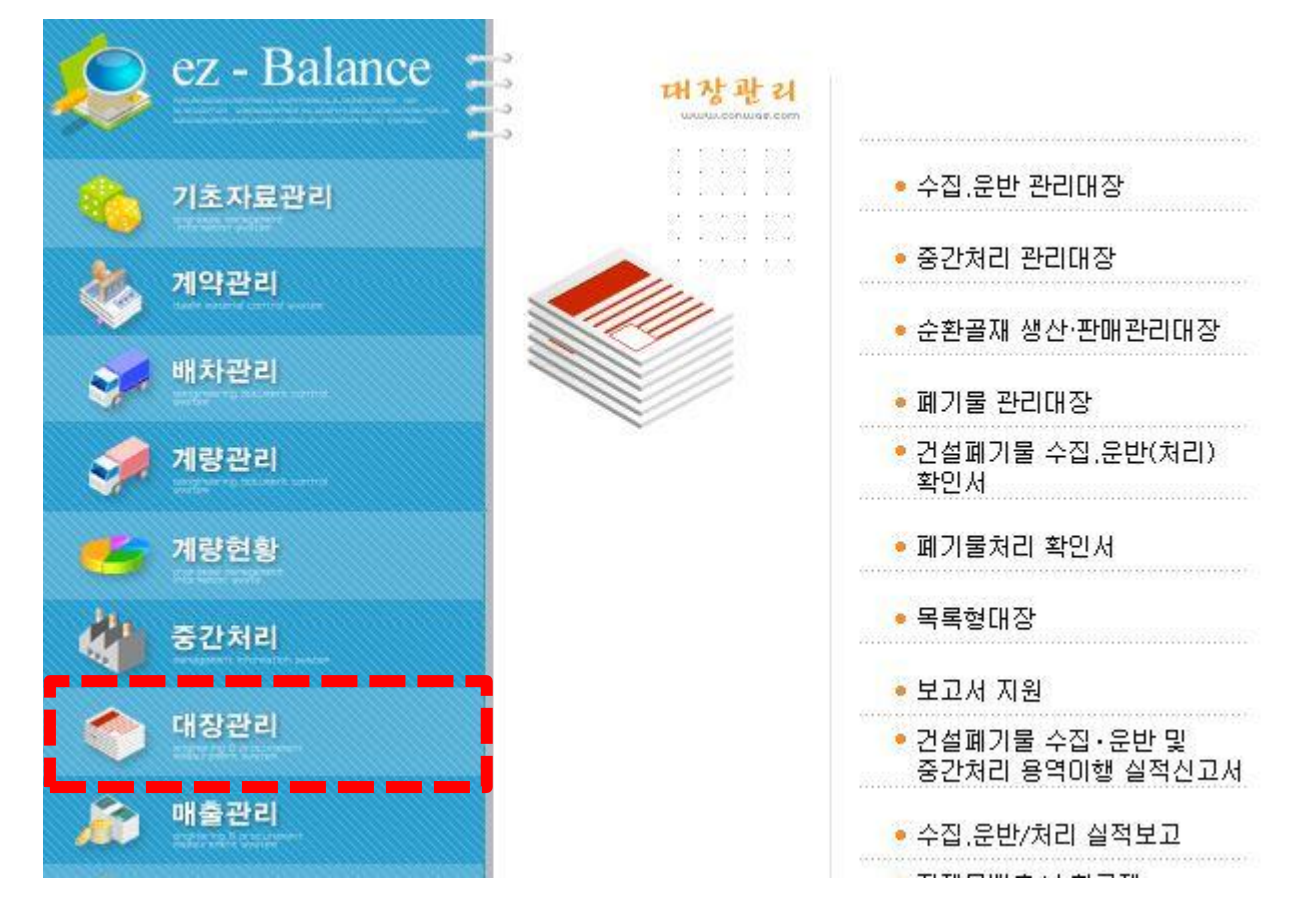

#### 주요대장

- 수집,운반 관리대장 (건설폐기물의 재활용촉진에 관한 법률 시행규칙[별지 제23호])
- 중간처리 관리대장 (건설폐기물의 재활용촉진에 관한 법률 시행규칙[별지 제24호])
- 순환골재 생산,판매관리 대장 (건설폐기물의 재활용촉진에 관한 법률 시행규칙[별지 제26호])
- 폐기물 관리대장 (건설폐기물의 재활용촉진에 관한 법률 시행규칙[별지 제22호])
- ※ 본 메뉴는 앞서 설명된 업무메뉴들의 등록정보를 바탕으로 현황 또는 산출결과물을 대장형식으로 조회하거나 출력하기 위한 메뉴입니다. 별도의 설명은 생략합니다.

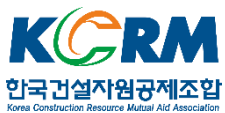

#### 5.1. 배출시설 및 방지시설 운영기록부 작성

법적으로 매일 작성하여 보관해야 하는 배출시설 및 방지시설 운영기록부를 작성할 수 있습니다.

| 🧱 배출시설 및 방지시설 운영기록부[WRK701A]                                           |         | <b>+</b>                              | - 🗆 X          |
|------------------------------------------------------------------------|---------|---------------------------------------|----------------|
| · 배출시설 및 방지시설 운영기록부 · · · · · · · · · · · · · · · · · · ·              | 1규 ★ 엑셀 | <u>르인쇄</u> 마원                         | 격지원 🛛 종료       |
| ①<br>1.배출구분 주요배출시설 및 방지시설가동(조업)시간<br>일 자 [2017-08-18 ▼] 가. 주요배출시설 가동시간 | 조 회 일 자 | 2017-08-01 💌                          | ~ 2017-08-18 - |
| 날 씨 [→ 밝음 ▼] · 추가 배출구 배출시설명 가동시간 비고                                    | [ 담당 [  |                                       | ٩              |
| 온 도 • 삭제                                                               | 검토 [    |                                       | ٩              |
| 22.방지시설 운영사항                                                           | 사장 [    | · · · · · · · · · · · · · · · · · · · | ٩              |
| 가, 방지시설 운전사항 저렴 비유한 원리유한 원리우여 원리노트 원리추운 비유야포                           | 일자      | 관리자                                   | 직급             |
| · 수가·<br>방지시설명 설치위치<br>(KW/h) (m²/min) 물질 (ppm,mg/sm²) (X) 약품명 사용량(Kg) | 5       |                                       |                |
|                                                                        |         |                                       |                |
|                                                                        |         |                                       |                |
| 나, 방지시설 보수사항                                                           | 1       |                                       |                |
| · 수가 양시시설정 배울구철 모수가간 모수자 모수장제                                          |         |                                       |                |
|                                                                        |         |                                       |                |
| 3.자가측정사항<br>기사 기오 스디 기아 프랴 프 소                                         | 1       |                                       |                |
|                                                                        |         |                                       |                |
| · 추가 ··································                                |         |                                       |                |
| · 배월구 시설명 측정양록 (ppm,mg/m) (sm²/일) Kg/일 검사기기정 검사양법                      |         |                                       |                |
|                                                                        |         |                                       |                |
|                                                                        |         |                                       |                |
| 연료명 사용량 원료명 사용량                                                        |         |                                       |                |
| 환경원리인의 의 견                                                             |         |                                       |                |
|                                                                        |         |                                       |                |
|                                                                        | 1       |                                       |                |

### 작성법

- ① 배출시설 이름 및 수량, 가동 시간 등을 입력합니다.
- ② 방지시설의 운영정보를 입력합니다.
- ③ 시설 운영 시 시설에 대한 자가측정 정보를 입력합니다.
- ④ 환경관리인의 이름을 입력하고 저장을 마무리하면 ⑤에서 일자 별로 내역이 표시 됩니다. 수정 시 여기서 선택하여 진행합니다.

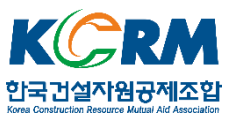

# 6. 준공 계약 관리

계약정보를 등록하여 관련서류 작성 및 계약내용을 관리할 수 있습니다.

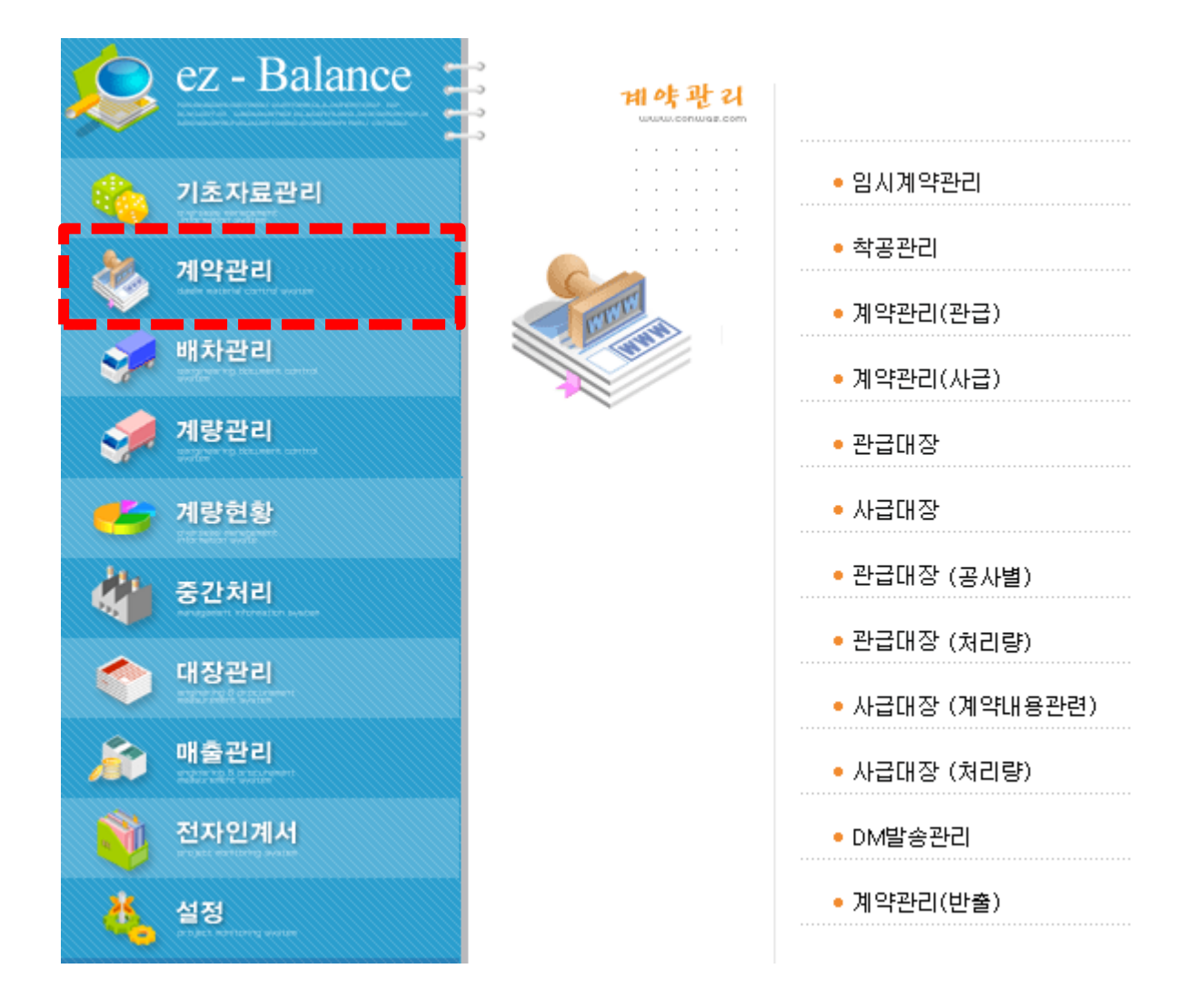

### 주요메뉴

- 착공관리 : 계약의 체결 또는 종료 시에 필요한 관련서류를 작성할 수 있습니다.

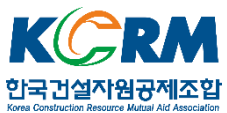

# 6.1. 준공서류 출력

| e | z 착공        | 관리 [WRK   | (021A]       |                                 |                |                |                          |              | ↔                   | _             |                     | ×            |
|---|-------------|-----------|--------------|---------------------------------|----------------|----------------|--------------------------|--------------|---------------------|---------------|---------------------|--------------|
|   |             | 착공관       | 리            |                                 | <u>٩</u>       | 회 🖉 등록         | ☞ 수정 🔤 삭제 💣              | 신규 🗶 엑셀      | 昌인쇄                 | u 원격지원        |                     | 종료           |
| ż | 학공/종        | 준공관리      | 예정공정표/현장[    | 내리인 사진 대지 처리실                   | 적보고서           |                |                          |              |                     |               |                     |              |
| Γ | -임 시<br>입 릭 | 계약관<br>역일 | 2017-01-30 - | ~ 2017-10-30 🗸 조호               | I명 공사명         | •              |                          |              |                     |               |                     |              |
|   |             | 순변        | , 관리번호       | . 공사명                           | 계약일            | 착수일 준공         | 예정일 준공일                  | 발주처          | 배출처                 |               | 현                   | 장주소          |
|   | Þ           | 1         | 00000003     | . 제3회 테스트용역                     |                |                |                          | 거래처2호        | 거래처                 | 2호            |                     |              |
|   |             |           |              |                                 |                |                |                          |              |                     |               |                     |              |
|   |             |           |              |                                 |                |                |                          |              |                     |               |                     |              |
|   |             |           |              |                                 |                |                |                          |              |                     |               |                     |              |
|   |             |           |              |                                 |                |                |                          |              |                     |               |                     |              |
|   |             |           |              |                                 |                |                |                          |              |                     |               |                     |              |
|   |             |           |              |                                 |                |                |                          |              |                     |               |                     |              |
|   | •           |           |              |                                 |                |                |                          |              |                     |               |                     | Þ            |
|   |             |           |              |                                 | )<br>भ         | 약 등 록 💧        |                          |              |                     |               |                     |              |
|   |             |           |              |                                 |                |                |                          |              |                     |               |                     |              |
|   | 74। S       | 약 일       | 2017-01-30 - | ~ <mark>2017-10-30 -</mark> 조 회 | 명 공사명 _        |                |                          | 착수           | 녹(공)계 귀히            | ·             |                     |              |
|   |             | 순번        | 관리번호         | 공사명                             | 발주처            | 배출처            | 현장주소                     | 계약일          | 착수(공)계              | 2017-08-      | 17 <u></u> <b>출</b> | 력            |
| _ |             | 4         | 201700004    | 제4회 테스트용역                       | 거래처1호          | 거래처1호          | 서울시 서초구 양재동 /            | N 2017-08-21 | □ 작공계<br>책의 간리·     | 니 새작권<br>원 경으 | ई∕म<br>च            |              |
|   |             | 3         | 201700003    | 중간저리                            | (수)메코포미        | (수)메코포미        | 데스트 현재 이국 여              | 2017-08-18   | 에저고저표               |               |                     | -24 <b> </b> |
| ľ |             |           | 201700002    | 제1회 데스트용력<br>제1히 테스트용역          | 거대서2오<br>거래처1호 | 거대서2오<br>거래처1호 | 데스트 연장 2구락<br>테스트 혀잔 1구역 | 2017-06-01   | 에 888 프<br>혀 잔대리이   | 2017-08-      |                     | <br>.e.      |
|   |             |           | 201100001    |                                 | 211/01/2       | 711/11/12      |                          | 0            | 재진주면서               |               |                     |              |
|   |             |           |              |                                 |                |                |                          | 4            | 주고게                 | 2017-10-      | 301 <b>\$</b> 1     | <u>व</u>     |
|   |             |           |              |                                 |                |                |                          |              | ~ ~ ~ ~ //<br>주고건사위 |               |                     | - <b>1</b>   |
|   |             |           |              |                                 |                |                |                          |              | 사지대지                |               | <u>_</u>            |              |
|   |             |           |              |                                 |                |                |                          |              | 친구 세지               |               |                     |              |
| Ľ | · I         |           |              |                                 |                |                |                          |              | 8 T A               |               |                     | <b>.</b>     |

### 작성법

① 조회된 계약건 중 준공서류를 출력하고자 하는 건을 선택합니다.

② 필요한 서류를 선택하여 미리보기 화면을 확인 후 출력을 진행 합니다.

출력서식 준공계, 준공검사원, 사진대지, (용역대금)청구서

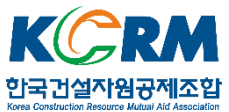

## 6.1.1. 사진대지 작성

|                                                                                                    |                                                                   |                                                        |                                       |                                        | ↔                                                                                                    | - 🗆                                                                                        | ×                                      |
|----------------------------------------------------------------------------------------------------|-------------------------------------------------------------------|--------------------------------------------------------|---------------------------------------|----------------------------------------|----------------------------------------------------------------------------------------------------|--------------------------------------------------------------------------------------------|----------------------------------------|
| 💑 착공관리                                                                                             |                                                                   |                                                        | · · · · · · · · · · · · · · · · · · · | * 🗙 엑셀                                 | 르인쇄 <mark>0</mark> 8                                                                                                    | 원격지원 (                                                                                     | 8 종료                                   |
| 책공/준공관리 예정공정표/현                                                                                    | ·<br>장머리인 사진 대지 처리실적보고                                            | 2A]                                                    |                                       |                                        | a da                                                                                                    |                                                                                            |                                        |
|                                                                                                    |                                                                   | 5<br>अराम के                                           | 의려버충 선명                               | 그부                                     |                                                                                                    | 사지경로                                                                                       | _                                      |
|                                                                                                    |                                                                   | CUCL                                                   | ecci eo                               | 12                                     |                                                                                                    | 7128×                                                                                      | _                                      |
|                                                                                                    |                                                                   |                                                        |                                       |                                        |                                                                                                    |                                                                                            |                                        |
|                                                                                                    |                                                                   |                                                        |                                       |                                        |                                                                                                    |                                                                                            |                                        |
|                                                                                                    |                                                                   |                                                        |                                       |                                        |                                                                                                    |                                                                                            |                                        |
|                                                                                                    |                                                                   | 2                                                      |                                       |                                        |                                                                                                    |                                                                                            |                                        |
|                                                                                                    |                                                                   | 친 편집 -                                                 |                                       |                                        |                                                                                                    |                                                                                            |                                        |
|                                                                                                    |                                                                   | <u>역 검색</u>                                            |                                       |                                        |                                                                                                    |                                                                                            |                                        |
| ③ 공 사 명 🔤                                                                                          |                                                                   |                                                        |                                       |                                        |                                                                                                    |                                                                                            |                                        |
| 사진설명                                                                                               |                                                                   |                                                        |                                       |                                        |                                                                                                    |                                                                                            |                                        |
|                                                                                                    |                                                                   |                                                        |                                       |                                        |                                                                                                    |                                                                                            |                                        |
| 구 분                                                                                                |                                                                   |                                                        |                                       |                                        |                                                                                                    |                                                                                            |                                        |
| 구 분 [                                                                                              |                                                                   |                                                        |                                       | 114                                    |                                                                                                    |                                                                                            |                                        |
| 구 분계약일 [2017-08-01]                                                                                | ▼ ~ [2017-08-18 ▼ 조희명 ਵਿ                                          | 공사명 _                                                  |                                       | 착수(                                    | (공)계 귀하 🗌                                                                                                    |                                                                                            |                                        |
| 구 분<br>계약일 [2017-08-01]                                                                            | ▼ ~ [2017-08-18 ▼ 조회명 [a<br>공사명 발                                 | 공사명 🗾                                                  | 현장주소                                  | 작수(<br>계약일                             | (공)계 귀하<br>착수(공)계 [21                                                                                                    | 017-08-18]_                                                                                | 출력                                     |
| 구 분       계 약 일       2017-08-01       1       순변       관리변호       2       20170000                | ▼ ~ 2017-08-18 ▼ 조희명 7<br>공사명 발<br>2 제2회테스트용역 거                   | 공사명 <b>_</b><br>주처 배출처<br>래처2호 거래처2호                   | 현장주소<br>테스트 현장 2구역                    | 착수(<br>계약일<br>2017-08-01               | (공)계 귀하<br>착수(공)계 21<br><br>패의 가리의 2                                                                                                    | 017-08-18]<br>재착공계<br>30 _ 1                                                               | 출력                                     |
| 구 분<br>계약일 [2017-08-01]<br>1 순번 관리번호<br>2 20170000<br>▶ 1 20170000                                 | ▼ ~ 2017-08-18 ▼ 조 회 명<br>공사명 발<br>2 제2회 테스트용역 거<br>1 제1회 테스트용역 거 | 공사명 ▼<br>주처 배출처<br>레치2호 거래처2호<br>레치1호 거래처1호            | 현장주소<br>테스트 현장 2구역<br>테스트 현장 1구역      | 착수(<br>계약일<br>2017-08-01<br>2017-08-01 | (공)계 귀하 (<br>착수(공)계 (20<br>( 착공계 (<br>책임 감리원 경<br>(에정고정표 (20                                                                                   | 017-08-18] _<br>「재착공계<br>경유 _<br>017-08-17]                                                | 출력                                     |
| 구 분       계 약 일       2017-08-01       소변       관리번호       2       20170000       1       20170000 | ▼ ~ 2017-08-18 ▼ 조회명 2<br>공사명 발<br>2 제2회테스트용역 거<br>1 제1회테스트용역 거   | 공사명 丈                                                  | 현장주소<br>테스트 현장 2구역<br>테스트 현장 1구역      | 착수(<br>계약일<br>2017-08-01<br>2017-08-01 | (공)계 귀하 (<br>착수(공)계 [2]<br>[ 착공계 [<br>책임 감리원 평<br>예정공정표 [2]                                                                                    | 017-08-18 _<br>재착공계<br>경유 _<br>017-08-17 _<br>017-08-17 _                                  | 출력                                     |
| 구 분<br>계약일 [2017-08-01]<br>1 순변 관리변호<br>2 20170000<br>▶ 1 20170000                                 | ▼ ~ 2017-08-18 ▼ 조희명<br>공사명 발<br>2 제2회 테스트용역 거<br>1 제1회 테스트용역 거   | 공사명 ▼<br>주쳐 배출처<br>래처2호 거래처2호<br>래처1호 거래처1호            | 현장주소<br>테스트 현장 2구역<br>테스트 현장 1구역      | 착수(<br>계약일<br>2017-08-01<br>2017-08-01 | (공)계 귀하<br>착수(공)계 [2]<br>작공계 [<br>책임 감리원 3<br>예정공정표 [2]<br>현장대리인 [2]<br>패지즈면서 [2]                                                              | 017-08-18<br>재착공계<br>경유<br>017-08-17<br>017-08-17<br>017-08-17                             | 출력                                     |
| 구 분<br>계약일 [2017-08-01]<br>1 순변 관리변호<br>2 20170000<br>▶ 1 20170000                                 | ▼ ~ 2017-08-18 ▼ 조희명<br>공사명 발<br>2 제2회 테스트용역 거<br>1 제1회 테스트용역 거   | 공사명 <b>도</b> 배출처<br>주처 배출처<br>래처2호 거래처2호<br>래처1호 거래처1호 | 현장주소<br>테스트 현장 2구역<br>테스트 현장 1구역      | 착수(<br>계약일<br>2017-08-01<br>2017-08-01 | (공)계 귀하<br>학수(공)계 [2]<br>학공계 [<br>책임 같리원 경<br>예정공정표 [2]<br>현장대리인 [2]<br>재직증명서 [2]                                                              | 017-08-18<br>재착공계<br>경유<br>017-08-17<br>017-08-17<br>017-08-17<br>017-08-17                | 출력<br>출력<br>출력<br>출력<br>출력<br>출력       |
| 구 분<br>계약일 [2017-08-01]<br>1 <u>순번</u> 관리번호<br>2 20170000<br>▶ 1 20170000                          | ▼ ~ 2017-08-18 ▼ 조 회 명<br>공사명 발<br>2 제2회 테스트용역 거<br>1 제1회 테스트용역 거 | 공사명 💽<br>·주처 배출처<br>래치2호 거래처2호<br>래처1호 거래처1호           | 현장주소<br>테스트 현장 2구역<br>테스트 현장 1구역      | 착수(<br>계약일<br>2017-08-01<br>2017-08-01 | (공)계 귀하 (<br>착수(공)계 [2]<br>[ 착공계 [<br>[ 착공계 [ 1]<br>[ 착임 감리원 종<br>예정공정표 [ 2]<br>현장대리인 [2]<br>전 장대리인 [ 2]<br>전 공 계 [ 2]<br>준 공 계 [ 2]           | 017-08-18<br>재착공계<br>3유 _<br>017-08-17<br>017-08-17<br>017-08-17<br>017-08-09              | 출력<br>출력<br>출력<br>출력<br>출력<br>출력<br>출력 |
| 구 분<br>계약일 [2017-08-01]<br>1 순번 관리번호<br>2 20170000<br>▶ 1 20170000                                 | ▼ ~ 2017-08-18 ▼ 조희명<br>공사명 발<br>2 제2회테스트용역 거<br>1 제1회테스트용역 거     | 공사명 ✓ 배출처<br>각치 배출처<br>레치2호 거래치2호<br>레치1호 거래치1호        | 현장주소<br>테스트 현장 2구역<br>테스트 현장 1구역      | 착수(<br>계약일<br>2017-08-01<br>2017-08-01 | (공)계 귀하 (<br>착수(공)계 [2]<br>작공계 (<br>책임 감리원 경<br>예정공정표 [2]<br>현장대리인 [2]<br>전공대리인 [2]<br>준공계 [2]<br>준공계 (2]<br>준공검사원 (<br>미지                     | 017-08-18<br>재착공계<br>경유 ·<br>017-08-17<br>017-08-17<br>017-08-17<br>017-08-09<br>017-08-09 | 출력<br>출력<br>출력<br>출력<br>출력<br>출력<br>출력 |
| 구 분<br>계약일 [2017-08-01]<br>1 순변 관리변호<br>2 20170000<br>1 20170000                                   | ▼ ~ 2017-08-18 ▼ 조희명<br>공사명 발<br>2 제2회 테스트용역 거<br>1 제1회 테스트용역 거   | 공사명                                                    | 현장주소<br>테스트 현장 2구역<br>테스트 현장 1구역      | 착수(<br>계약일<br>2017-08-01<br>2017-08-01 | (공)계 귀하 (<br>축수(공)계 [2]<br>작공계 [<br>책임 감리원 경<br>현장대리인 [2]<br>전장대리인 [2]<br>전공정표 [2]<br>현장대리인 [2]<br>전공정표 [2]<br>현장대리인 [2]<br>전공전사원 [<br>사진 대지 _ | 017-08-18<br>재착공계<br>경유<br>017-08-17<br>017-08-17<br>017-08-17<br>017-08-09<br>017-08-09   | 출력<br>출력<br>출력<br>출력<br>출력<br>출력       |

#### 작성법

① 조회된 계약건 중 사진대지를 만들고자 하는 건을 선택합니다.

- ② 사진을 선택합니다.
- ③ 선택한 계약건이 맞는지 공사명으로 확인한 후, 선택된 사진의 설명을 입력합니다.
- ④ 선택한 사진과 설명을 저장하며, ⑤에 표시됩니다.
- ⑥ 저장된 사진과 설명의 수정 시, ⑤에서 해당 사진을 선택 후 수정하고 저장합니다.
- ⑦ 사진 추가 시 클릭하고 ②부터 다시 진행합니다.
- ⑧ 저장된 사진들이 입력된 사진대지를 미리보기 후 출력합니다.

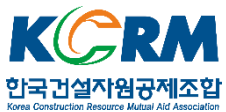

### 7. 실적보고

매년 실적신고에 필요한 자료를 확인/출력 할 수 있습니다.

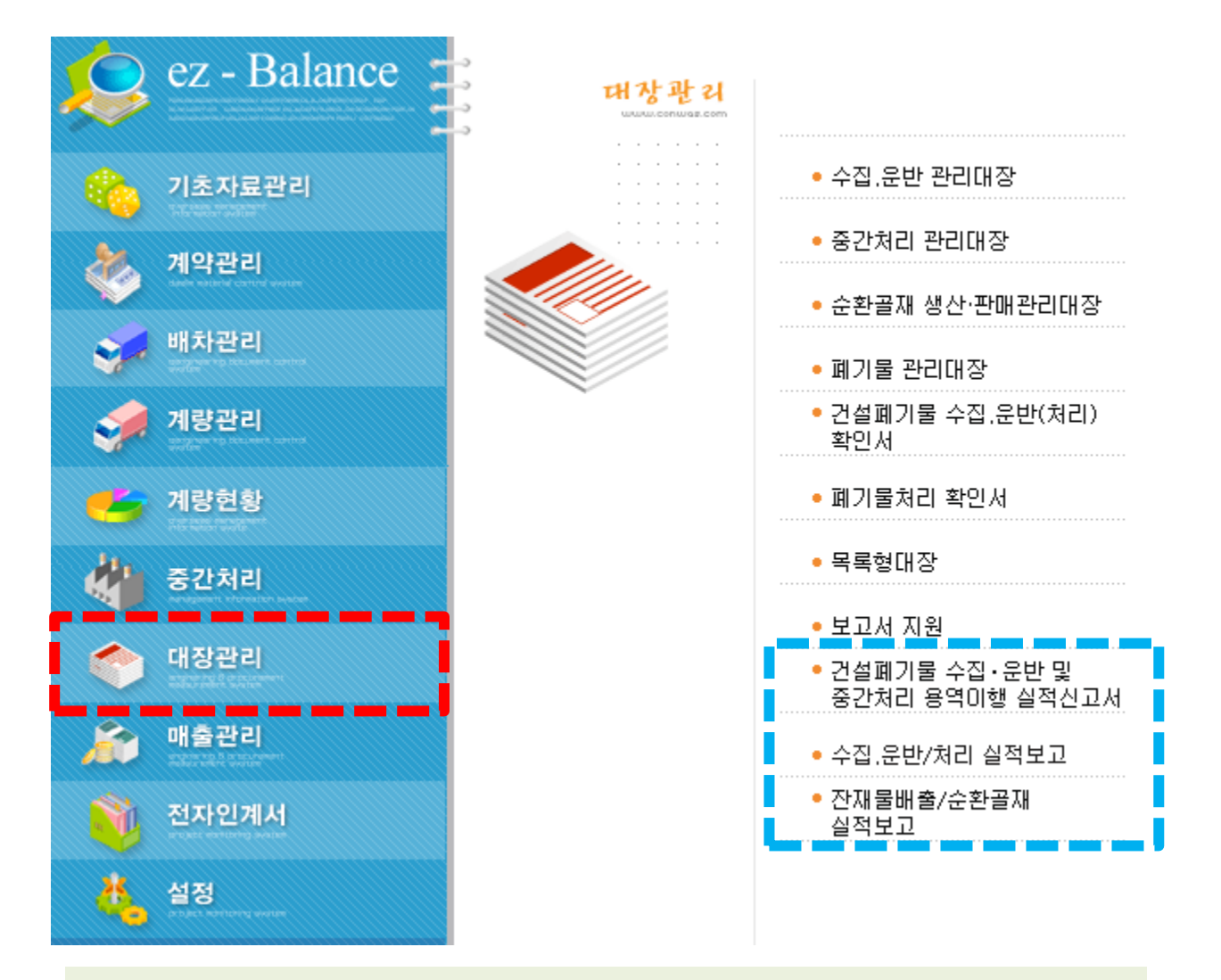

### 주요메뉴

- 건설폐기물 수집운반 및 중간처리 용역이행 실적신고서 : 한국건설자원협회에
   보고해야 할 실적신고자료를 조회 할 수 있습니다.
- -수집운반/처리 실적보고, 잔재물 배출/순환골재 실적보고 : 한국환경공단 올바 로 시스템에 등록해야 할 실적자료를 조회 할 수 있습니다.

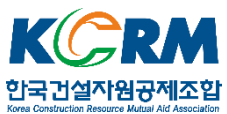

### 7.1. 올바로 시스템 실적보고 등록

# 7.1.1. 수집,운반/처리 실적보고

| e)       | <sup>2</sup> 수집.운반/처리 | 리 실적보고 [frn | nWRK555Q]          |                       |                                                                                                    |                           | 3          | ↔            | -      |     |
|----------|-----------------------|-------------|--------------------|-----------------------|----------------------------------------------------------------------------------------------------|---------------------------|------------|--------------|--------|-----|
|          | 🙀 수집.:                | 운반/처리 싵     | <u> </u> 적보고       |                       | •                                                                                                    | Ւ조회(F5) <mark>삼신</mark> 구 | ₹(F9) ★엑셀  | 串인쇄          | 🛯 원격지원 | 0종료 |
|          | 조 회 기 간               | 2014-10-30  | ÷▼ ~ 2017-10-30 ÷▼ |                       |                                                                                                    |                           |            | 5톤미만         | 전체 💌   |     |
|          | 공 사 명<br>바 곳 최 명      |             |                    | <u> 전체</u> 전체         |                                                                                                    | <u></u>                   |            | 마감여부         | 전체 💌   |     |
|          | 별 수 셔 명<br>배 출 처 명    |             |                    | 역 적 용                 | 류 주집 준반<br>류 전체                                                                                                    | 열직보고<br>                  | <br>□ 합계표시 | 저 머무<br>관/사급 | 전체 💌   |     |
| 2        |                       |             |                    |                       | 이는 아들는 것을 수 있는 것을 수 있는 않는 것을 수 있는 않는 않는 않는 않는 않는 않는 않는 않는 않는 않는 않는 않는 않는 | TTLAU tel                 |            |              |        |     |
|          | 페키물명                  | 태           | 업소명                | - 주초(시도 / 구군 / 동읍면) - | (kg)                                                                                                    | 파 <u>파</u> 문<br>쇄(kg)     | 공사명        |              |        |     |
| =        | 0-01-01 / 폐끈<br>2리트   | 고상          | 거래처1호              | 테스트 현장 1구역            | 57,834,00                                                                                                    | 57,834,00                 | 제1회 테스트용역  |              |        |     |
| [4]<br>= | 0-01-01/폐콘<br>2리트     | 고상          | (주)에코포이            |                       | 80,000,00                                                                                                    | 80,000,00                 | 중간처리       |              | 1      |     |
| 4        | 0-01-02/폐아<br>>팔트콘크리트 | 고상          | (주)에코포이            |                       | 70,000,00                                                                                                    | 70,000,00                 | 중간처리       |              |        |     |
| 4(<br>건  | 0-04-14 / 혼합<br>!설폐기물 | 고상          | (주)에코포이            |                       | 60,000,00                                                                                                    | 60,000,00                 | 중간처리       |              |        |     |
| ľ        |                       |             |                    |                       |                                                                                                    |                           |            |              | ••     |     |
|          |                       |             |                    |                       |                                                                                                    |                           |            |              |        |     |
|          |                       |             |                    |                       |                                                                                                    |                           |            |              |        |     |
|          |                       |             |                    |                       |                                                                                                    |                           |            |              |        |     |
|          |                       |             |                    |                       |                                                                                                    |                           |            |              |        |     |
|          |                       |             |                    |                       |                                                                                                    |                           |            |              |        |     |
|          |                       |             |                    |                       |                                                                                                    |                           |            |              |        |     |
|          |                       |             |                    |                       |                                                                                                    |                           |            |              |        |     |
|          |                       |             |                    |                       |                                                                                                    |                           |            |              |        |     |
|          |                       |             |                    |                       |                                                                                                    |                           |            |              |        |     |
|          |                       |             |                    |                       |                                                                                                    |                           |            |              |        |     |
|          |                       |             |                    |                       |                                                                                                    |                           |            |              |        |     |
|          |                       |             |                    |                       |                                                                                                    |                           |            |              |        | .:: |

### 작성법

① 조건을 설정 후 조회를 합니다

② 조회된 내용을 보여지는 부분입니다.

③ 위 화면에서 조회된 내역을 엑셀로 변환하여, 올바로 홈페이지에서 다운로드 한 엑셀 서식에 '붙여넣기'후, 올바로 홈페이지에 업로드 하시면 됩니다.

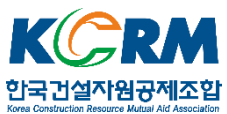

# 7.1.2. 잔재물 배출/순환골재 실적보고

| · 주 전재물 배출.순환골재 실적보고 · · · · · · · · · · · · · · · · · · · |                          |        |             |   |  |  |  |  |  |  |  |  |  |  |
|------------------------------------------------------------|--------------------------|--------|-------------|---|--|--|--|--|--|--|--|--|--|--|
| 잔재물배출 처리실적보                                                | 잔재물배출 처리실적보고   순환골재 실적보고 |        |             |   |  |  |  |  |  |  |  |  |  |  |
| 고 회기간 [2017-01-10 곳 ~ 2017-11-10 곳 7 거래처명 직 페기물명 직 직       |                          |        |             |   |  |  |  |  |  |  |  |  |  |  |
| 0                                                          |                          |        | 통계표시 💌 전체 💌 |   |  |  |  |  |  |  |  |  |  |  |
| 잔재물명                                                       | 처리방법                     | 처리자    | 처리량         |   |  |  |  |  |  |  |  |  |  |  |
| 폐목재류                                                       | 매립                       | 거래처2호  | 2,00        |   |  |  |  |  |  |  |  |  |  |  |
| . 폐목재류                                                     | 매립                       | 잔재물 업체 | 3,20        |   |  |  |  |  |  |  |  |  |  |  |
|                                                            | [전체합계]                   |        |             |   |  |  |  |  |  |  |  |  |  |  |
| [폐목재류]                                                     |                          |        | 5,20        |   |  |  |  |  |  |  |  |  |  |  |
|                                                            | [합계]                     |        | 5,20        |   |  |  |  |  |  |  |  |  |  |  |
|                                                            |                          |        |             |   |  |  |  |  |  |  |  |  |  |  |
|                                                            |                          |        |             |   |  |  |  |  |  |  |  |  |  |  |
|                                                            |                          |        |             |   |  |  |  |  |  |  |  |  |  |  |
|                                                            |                          |        |             |   |  |  |  |  |  |  |  |  |  |  |
| •                                                          |                          |        |             |   |  |  |  |  |  |  |  |  |  |  |
|                                                            |                          |        |             |   |  |  |  |  |  |  |  |  |  |  |
|                                                            |                          |        |             |   |  |  |  |  |  |  |  |  |  |  |
|                                                            |                          |        |             |   |  |  |  |  |  |  |  |  |  |  |
|                                                            |                          |        |             |   |  |  |  |  |  |  |  |  |  |  |
|                                                            |                          |        |             |   |  |  |  |  |  |  |  |  |  |  |
|                                                            |                          |        |             |   |  |  |  |  |  |  |  |  |  |  |
|                                                            |                          |        |             |   |  |  |  |  |  |  |  |  |  |  |
|                                                            |                          |        |             | : |  |  |  |  |  |  |  |  |  |  |
|                                                            |                          |        |             |   |  |  |  |  |  |  |  |  |  |  |

작성법(수집,운반/처리 실적보고의 방법과 동일)

① 조건을 설정 후 조회를 합니다

② 조회된 내용을 보여지는 부분입니다.

③ 위 화면에서 조회된 내역을 엑셀로 변환하여, 올바로 홈페이지에서 다운로드 한 엑셀 서식에 '붙여넣기'후, 올바로 홈페이지에 업로드 하시면 됩니다.

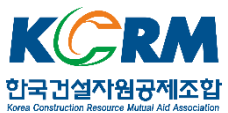

# 7.2. 한국건설자원협회 실적신고서 등록

## 7.2.1. 건설폐기물수집.운반 및 중간처리용역이행실적신고서

|   | ez 용 | 역이행능                                          | 력평가 [WRK502                                                                                        | 2A]            |                        |            |          |      |          |           |              |           |           | ↔          | -      | D X |
|---|------|-----------------------------------------------|----------------------------------------------------------------------------------------------------|----------------|------------------------|------------|----------|------|----------|-----------|--------------|-----------|-----------|------------|--------|-----|
|   |      | 건설폐기                                          | 물수집.운반및                                                                                            | 중간처리용역이행실적신고   | 2서                     |            |          |      |          |           | <u> 옥조</u> 호 | l(F5) Ø등록 | (F1) 🗙 엑길 | 셀 프인쇄      | 🕼 원격지원 | 0종료 |
| 6 | 역이   | 행실적 총                                         | 물 용역이행실                                                                                            | 실적신고서   용역미행능력 | 력평가신청서                 |            |          |      |          |           |              |           |           |            |        |     |
| Y | 실적인  | ㅋ두 201                                        | 7 vu                                                                                               |                | <u></u> }              | 금/사금 전체    | <b>v</b> | 1    |          | 현히        | 실적보고양식       | 엑셐춬력      | 다이 /천*    | 913        |        |     |
| Ġ |      |                                               |                                                                                                    |                | ••••••                 |            |          |      | 4        |           |              |           | 전카 (전1    | <b>D</b> ) |        |     |
| Y |      | 57F                                           |                                                                                                    |                |                        |            | 그나 소리 고려 |      |          |           |              |           |           |            |        |     |
| 6 | 순번   | <i>Š</i>                                      | 위탁자                                                                                                | 용역명            | 계약기간<br>시작             | 계약기간<br>종료 | 긹뿙찅      | 위탁량  | 계약금<br>액 | 비율<br>(X) | স            | 중간처<br>리  | 수집운       | 출력일        |        |     |
| Y | 1    | 사급                                            | 거래처2호                                                                                              | 제2회 테스트용역      | 2017-08-07             | 2017-09-30 | 폐콘크      | 0.00 | 1,200    | 0.00      |              | 0 1       | ) (       | )          |        |     |
|   |      |                                               |                                                                                                    |                | •••••                  |            |          |      |          | •••••     |              |           |           |            |        |     |
|   |      |                                               |                                                                                                    |                |                        |            |          |      |          |           |              |           |           |            |        |     |
|   |      |                                               |                                                                                                    |                |                        |            |          |      |          |           |              |           |           |            |        |     |
|   |      |                                               |                                                                                                    |                |                        |            |          |      |          |           |              |           |           |            |        |     |
|   |      |                                               |                                                                                                    |                |                        |            |          |      |          |           |              |           |           |            |        |     |
|   |      |                                               |                                                                                                    |                |                        |            |          |      |          |           |              |           |           |            |        |     |
|   |      |                                               |                                                                                                    |                |                        |            |          |      |          |           |              |           |           |            |        |     |
|   |      |                                               |                                                                                                    |                |                        |            |          |      |          |           |              |           |           |            |        |     |
|   |      |                                               |                                                                                                    |                |                        |            |          |      |          |           |              |           |           |            |        |     |
|   |      |                                               |                                                                                                    |                |                        |            |          |      |          |           |              |           |           |            |        |     |
|   |      |                                               |                                                                                                    |                |                        |            |          |      |          |           |              |           |           |            |        |     |
|   |      |                                               |                                                                                                    |                |                        |            |          |      |          |           |              |           |           |            |        |     |
|   |      |                                               |                                                                                                    |                |                        |            |          |      |          |           |              |           |           |            |        |     |
|   |      |                                               |                                                                                                    |                |                        |            |          |      |          |           |              |           |           |            |        |     |
|   |      |                                               |                                                                                                    |                |                        |            |          |      |          |           |              |           |           |            |        |     |
|   |      |                                               |                                                                                                    |                |                        |            |          |      |          |           |              |           |           |            |        |     |
|   |      |                                               |                                                                                                    |                |                        |            |          |      |          |           |              |           |           |            |        |     |
|   |      |                                               |                                                                                                    |                |                        |            |          |      |          |           |              |           |           |            |        |     |
|   |      |                                               |                                                                                                    |                |                        |            |          |      |          |           |              |           |           |            |        |     |
| 6 |      |                                               |                                                                                                    |                |                        |            |          |      |          |           |              |           |           |            |        |     |
|   | 용역(  | 비행능력된                                         | 평가신청서                                                                                              |                |                        |            |          |      |          |           |              |           |           |            |        |     |
|   | 용역(  | 기행실적(<br>···································· | <u>1</u><br>1<br>1<br>1<br>1<br>1<br>1<br>1<br>1<br>1<br>1<br>1<br>1<br>1<br>1<br>1<br>1<br>1<br>1 |                | e: [0017_10_00]        |            |          | :    |          |           |              |           |           |            |        |     |
|   | 용역(  | 기행실적:<br>                                     | 종발표                                                                                                | 작성             | 말  2017-10-30 <u>-</u> | ▲ 작성자 한    |          |      |          |           |              |           |           |            |        |     |
|   | 용역(  | 비행실적                                          | 종발표                                                                                                |                | 말 2017-10-30 <u></u>   | ▶ 작성자 한    | 내리       |      |          |           |              |           |           |            |        |     |
|   |      |                                               |                                                                                                    |                |                        |            |          |      |          |           |              |           |           |            |        |     |

### 등록법

- ① 신고서 등록을 위한 연도와 계약종류를 선택합니다.
- ② [추가]버튼을 클릭하여 신고할 용역정보를 등록합니다.(클릭 시 용역이행실적증명서 창이 열립니다. 해당 창의 설명은 다음 장에서 계속합니다.)
- ③ 추가된 정보가 표시됩니다.
- ④ 필요한 정보를 모두 입력 후 협회실적보고양식으로 저장시킵니다. 이렇게 생성된 파일을 협회 홈페이지에 업로드 하시면 됩니다.
- ⑤ 각종 용역이행실적 관련 서류를 출력합니다.

#### 출력서식

건설폐기물처리 용역이행능력평가신청서

건설폐기물 중간처리용역 이행실적신고서 - 건설폐기물의 재활용촉진에 관한 법률 시행규칙[별지 제4호] 용역이행실적총괄표I,II [협회 제2호]

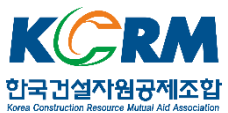

## 7.2.2. 용역이행실적 등록

| ez             | 용역이행실                                 | 적증명서            | [WRK502A_1 | ]          |               |                            |        | 0              |                           |             |          |            | ↔          | _       |            | ×     |
|----------------|---------------------------------------|-----------------|------------|------------|---------------|----------------------------|--------|----------------|---------------------------|-------------|----------|------------|------------|---------|------------|-------|
|                | р કર્વ                                | 이행실적            | 덕증명서       |            |               | <u> 옥조호</u>                | (F5)   | Ø등록(F1)        | @수정(F2)                   | 뮵삭제(F3)     | -6~신     | 규 🗶 엑      | 셀 르인쇄      | 배 원격지:  | 8          | 종료    |
| 1 <sup>9</sup> | 계 공사명 -<br>약일 [2017-                  | -01-01 🕂        | - 2017     | -12-31 🕂 🗸 | ] 관급          | /사급 전체 🕠                   | ] ];   | 공사명 _          | ][                        |             |          |            |            |         |            |       |
| C              | 관실사                                   | 공               | 사명         | 배출처        |               | 현장명                        |        |                | 발주처                       | 계약일         |          | 시작         | 종료         | 실적유무    | 출력         |       |
| <u>الا</u>     | 사급                                    | 제4회 터           | 스트용역       | 거래처1호      |               | 서울시 서초구 잉                  | 재동시    | 거래처1:          | Σ.                        | 2017-0      | 3-21 2   | 2017-08-23 | 2017-12-31 |         |            |       |
| 둭<br>자         | 관급                                    | 중간처리            | 1          | (주)에코포미    |               |                            |        | (주)에코          | 포이                        | 2017-0      | 3-18 2   | 2017-08-18 | 2017-08-18 |         |            |       |
| 율              | 사급                                    | 제2회 터           | 스트용역       | 거래처2호      |               | 테스트 현장 2구9                 | 4      | 거래처2           | Σ.                        | 2017-0      | 3-01 2   | 2017-08-07 | 2017-09-30 |         |            |       |
|                | 관급                                    | 제1회 터           | 스트용역       | 거래처1호      |               | 테스트 현장 1구?                 | 4      | 거래처1:          | Σ.                        | 2017-0      | 3-01 2   | 2017-08-02 | 2017-08-31 |         |            |       |
| 증명             |                                       |                 |            |            |               |                            |        |                |                           |             |          |            |            |         |            |       |
| 서출             | 3                                     |                 |            |            |               |                            |        |                |                           |             |          |            |            |         |            |       |
| 력              |                                       |                 |            |            |               |                            |        |                |                           |             |          |            |            |         |            |       |
|                | <u> </u>                              |                 |            |            |               |                            |        |                |                           |             |          |            |            |         |            | ╧     |
| -신             | 청인                                    | 기어케             |            |            |               | 171.0                      |        |                |                           |             |          |            |            |         |            |       |
| N N            | 명 [미포니                                | 디디세             |            |            | ⊽             | 1가면호 [17-]<br>1위번호 [02_60] | 1_6000 | - 898          | 공간서다<br>까 (조)에코프          | בחו         |          |            |            |         |            |       |
| 8              | · · · · · · · · · · · · · · · · · · · | 별시 시초           |            | 기관 2 (야태)  | 신<br>도)_9초    | 19년오 02 -030               | 0-0300 | - 월수기<br>- 개야이 | 2017-08-1                 | 2 - I I     | 저희배      | <u>ا</u> ھ |            |         |            |       |
| -<br>-         | 도 물연미!                                | 할지 지도<br>해식전시 1 |            | 미추권        | 8/08<br>하군거석] | 자원형히                       |        | 게 약될           | Z017-00-1<br>ZF 2017-08-1 |             | 0970<br> | 2017-08-18 |            | 식전세     | 보내역        |       |
| 3              |                                       |                 |            | 세르지        |               |                            |        |                |                           |             | ~  -     |            |            |         |            |       |
| -01<br>        | 행실적 내용                                | ;               |            |            |               |                            |        |                |                           |             |          |            |            |         | _          |       |
| 2              | 년설폐기물종                                | 류               | 운반<br>위탁량  | 운반<br>계약금액 | 문반<br>비율()    | () 운반<br>실적                | ę      | 처리<br>비탁량      | 처리<br>계약금액                | 처리<br>비율(%) | 겨슬       | 하리<br>실적   | 합계<br>실적   |         | → 2        | 제     |
| ۳              | 콘크리트                                  |                 | 0.00       |            | 0.0           | 00                         | 0      | 0.00           | 0                         | 0.00        |          | 0          | I          | 0       | → <i>≥</i> | F정    |
| ıЩ             | 아스팔트콘크                                | 리트              | 0.00       |            | 0.0           | )0                         | 0      | 0.00           | 0                         | 0.00        |          | 0          | 1          | 0       |            |       |
| 흔              | 합건설폐기물                                | Ē               | 0.00       |            | 0.0           | 00                         | 0      | 0.00           | 0                         | 0.00        |          | 0          |            | 0       |            |       |
|                |                                       |                 |            |            |               |                            |        |                |                           |             |          |            |            |         | _<br>단위 (  | 천원)   |
| - 증            | 명서 내용                                 |                 |            | 운번         | 배역            |                            |        |                |                           | -처리내        | 4        |            |            |         |            | ••••• |
|                | 추가 -                                  | 설폐기물증           | 종류         | 위트         | 량(톤)          | 0.00                       | 계약금    | 금액(천원)         |                           | 0 위탁량       | 톤)       |            | 0.00 계의    | ·금액(천원) |            | 0     |
|                | 01                                    | : 폐콘크           | 킨트         | 실적         | 벾(천원)         | 0                          |        | 비율(%)          | 0.                        | 00 실적(천     | 원)       |            | 0          | 비율(%)   |            | 0.00  |
| 귀              | 하 한국건                                 | 설자원협회           | 회 회장       |            |               |                            |        | 작성일            | 자 2017-10-3               |             |          | 신 청        | 인 중간처리     | 비업체     |            | //    |

### 등록법

- ① 조건을 설정하여 조회합니다.
- ② 조회된 내용이 표시되는 부분입니다.
- ③ ②에 표시된 내용 중 선택한 건에 대한 세부실적내용이 표시됩니다. 이 곳에서 해당 실적에 대한 수정작업이 가능합니다.
- ④ ②에 표시된 실적 건들을 등록합니다.

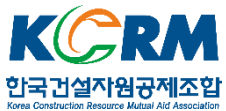

# Ⅲ 지원

수정 및 문의사항에 대한 지원이 필요할 경우 유지보수 업체(02-861-4779) 로 요청하시면 유선상담, 원격지원, 방문지원(협의)을 받으실 수 있습니다.

# 감사합니다.

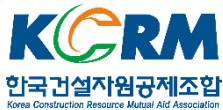